## **Operating Instructions**

Differential pressure transmitter with metallic measuring diaphragm

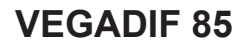

Foundation Fieldbus

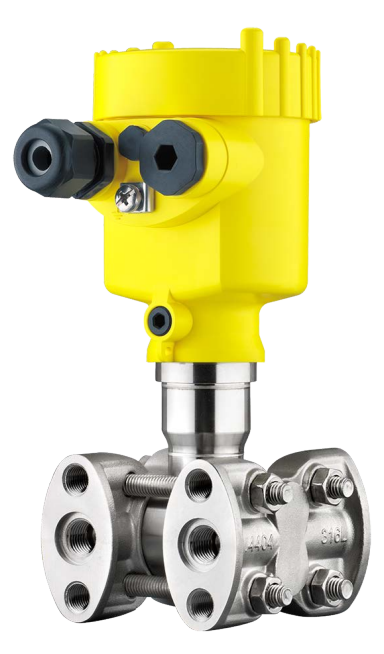

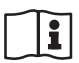

Document ID: 53570

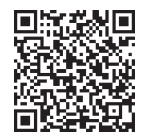

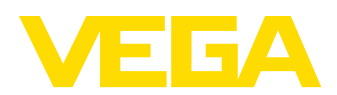

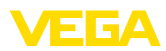

## Contents

| 1 | Abou                    | t this document                                     | . 4      |
|---|-------------------------|-----------------------------------------------------|----------|
|   | 1.1                     | Function                                            | . 4      |
|   | 1.2                     | Target group                                        | . 4      |
|   | 1.3                     | Symbols used                                        | . 4      |
| 2 | For y                   | our safety                                          | . 5      |
|   | 2.1                     | Authorised personnel                                | . 5      |
|   | 2.2                     | Appropriate use                                     | . 5      |
|   | 2.3                     | Conorol opfoty instructions                         | .5       |
|   | 2.4                     | Conformity                                          | . כ<br>5 |
|   | 2.6                     | NAMUB recommendations                               | . 6      |
|   | 2.7                     | Installation and operation in the USA and Canada    | . 6      |
|   | 2.8                     | Environmental instructions                          | . 6      |
| 3 | Prod                    | uct description                                     | . 7      |
| Ũ | 3.1                     | Configuration                                       | 7        |
|   | 3.2                     | Principle of operation                              | . 8      |
|   | 3.3                     | Supplementary cleaning procedures.                  | 10       |
|   | 3.4                     | Packaging, transport and storage                    | 11       |
|   | 3.5                     | Accessories                                         | 11       |
| 4 | Mour                    | ntina                                               | 13       |
|   | 4.1                     | General instructions                                | 13       |
|   | 4.2                     | Instructions for oxygen applications                | 15       |
|   | 4.3                     | Connection to the process                           | 15       |
|   | 4.4                     | Mounting and connection instructions                | 16       |
|   | 4.5                     | Measurement setups                                  | 18       |
| 5 | Conn                    | ecting to the bus system                            | 27       |
|   | 5.1                     | Preparing the connection                            | 27       |
|   | 5.2                     | Connecting                                          | 28       |
|   | 5.3                     | Wiring plans                                        | 29       |
|   | 5.4                     | Switch-on phase                                     | 33       |
| 6 | Set u                   | p the sensor with the display and adjustment module | 34       |
|   | 6.1                     | Insert display and adjustment module                | 34       |
|   | 6.2                     | Adjustment system                                   | 35       |
|   | 6.3                     | Measured value indication                           | 36       |
|   | 6.4                     | Parameter adjustment - Quick setup                  | 37       |
|   | 0.5<br>6.6              | Parameter adjustment - Extended adjustment          | 37<br>52 |
| _ | 0.0                     |                                                     |          |
| 1 | Set u                   | p sensor with PAC Iware                             | 53       |
|   | 7.1                     | Connect the PC                                      | 53       |
|   | 7.2                     | Parameterization                                    | 53<br>54 |
| _ | 1.5                     |                                                     |          |
| 8 | Set u                   | p sensor with other systems                         | 55       |
|   | 8.1                     | Field Communicator 375, 475                         | 55       |
| 9 | Set up measuring system |                                                     |          |
|   | 9.1                     | Level measurement                                   | 56       |
|   | 9.2                     | Flow measurement                                    | 58       |

53570-EN-230814

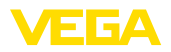

| 10          | Diagr | nosis, asset management and service                    | . 60 |
|-------------|-------|--------------------------------------------------------|------|
|             | 10.1  | Maintenance                                            | . 60 |
|             | 10.2  | Diagnosis memory                                       | . 60 |
|             | 10.3  | Asset Management function                              | . 61 |
|             | 10.4  | Rectify faults                                         | . 64 |
|             | 10.5  | Replace process flanges                                | . 64 |
|             | 10.6  | Exchange process module on version IP68 (25 bar)       | . 65 |
|             | 10.7  | Exchanging the electronics module                      | . 66 |
|             | 10.8  | Software update                                        | . 66 |
|             | 10.9  | How to proceed if a repair is necessary                | . 67 |
| 11 Dismount |       | ount                                                   | . 68 |
|             | 11.1  | Dismounting steps                                      | . 68 |
|             | 11.2  | Disposal                                               | . 68 |
| 12          | Supp  | lement                                                 | . 69 |
| . –         | 12 1  | Technical data                                         | 69   |
|             | 12.2  | Device communication Foundation Fieldbus               | 80   |
|             | 12.3  | Calculation of the total deviation                     | 81   |
|             | 12.0  | Calculation of the total deviation - Practical example | 81   |
|             | 12.5  | Dimensions versions process component                  | 83   |
|             | 12.6  | Industrial property rights                             | 88   |
|             | 12.0  | Tradomark                                              | 88   |
|             | 12.1  | nadoman                                                | . 00 |

## Safety instructions for Ex areas:

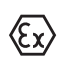

Take note of the Ex specific safety instructions for Ex applications. These instructions are attached as documents to each instrument with Ex approval and are part of the operating instructions.

Editing status: 2023-08-04

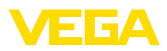

## 1 About this document

## 1.1 Function

This instruction provides all the information you need for mounting, connection and setup as well as important instructions for maintenance, fault rectification, safety and the exchange of parts. Please read this information before putting the instrument into operation and keep this manual accessible in the immediate vicinity of the device.

## 1.2 Target group

This operating instructions manual is directed to trained personnel. The contents of this manual must be made available to the qualified personnel and implemented.

## 1.3 Symbols used

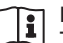

#### Document ID

This symbol on the front page of this instruction refers to the Document ID. By entering the Document ID on <u>www.vega.com</u> you will reach the document download.

Information, note, tip: This symbol indicates helpful additional information and tips for successful work.

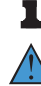

**Note:** This symbol indicates notes to prevent failures, malfunctions, damage to devices or plants.

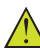

**Caution:** Non-observance of the information marked with this symbol may result in personal injury.

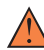

**Warning:** Non-observance of the information marked with this symbol may result in serious or fatal personal injury.

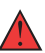

**Danger:** Non-observance of the information marked with this symbol results in serious or fatal personal injury.

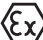

#### Ex applications

This symbol indicates special instructions for Ex applications.

List

The dot set in front indicates a list with no implied sequence.

1 Sequence of actions

Numbers set in front indicate successive steps in a procedure.

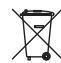

#### Disposal

This symbol indicates special instructions for disposal.

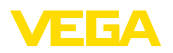

## 2 For your safety

## 2.1 Authorised personnel

All operations described in this documentation must be carried out only by trained and authorized personnel.

During work on and with the device, the required personal protective equipment must always be worn.

## 2.2 Appropriate use

VEGADIF 85 is an instrument for measurement of flow, level, differential pressure, density and interface.

You can find detailed information about the area of application in chapter "*Product description*".

Operational reliability is ensured only if the instrument is properly used according to the specifications in the operating instructions manual as well as possible supplementary instructions.

## 2.3 Warning about incorrect use

Inappropriate or incorrect use of this product can give rise to application-specific hazards, e.g. vessel overfill through incorrect mounting or adjustment. Damage to property and persons or environmental contamination can result. Also, the protective characteristics of the instrument can be impaired.

## 2.4 General safety instructions

This is a state-of-the-art instrument complying with all prevailing regulations and directives. The instrument must only be operated in a technically flawless and reliable condition. The operating company is responsible for the trouble-free operation of the instrument. When measuring aggressive or corrosive media that can cause a dangerous situation if the instrument malfunctions, the operating company has to implement suitable measures to make sure the instrument is functioning properly.

The safety instructions in this operating instructions manual, the national installation standards as well as the valid safety regulations and accident prevention rules must be observed.

For safety and warranty reasons, any invasive work on the device beyond that described in the operating instructions manual may be carried out only by personnel authorised by us. Arbitrary conversions or modifications are explicitly forbidden. For safety reasons, only the accessory specified by us must be used.

To avoid any danger, the safety approval markings and safety tips on the device must also be observed.

## 2.5 Conformity

The device complies with the legal requirements of the applicable country-specific directives or technical regulations. We confirm conformity with the corresponding labelling.

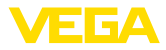

The corresponding conformity declarations can be found on our homepage.

## 2.6 NAMUR recommendations

NAMUR is the automation technology user association in the process industry in Germany. The published NAMUR recommendations are accepted as the standard in field instrumentation.

The device fulfils the requirements of the following NAMUR recommendations:

- NE 21 Electromagnetic compatibility of equipment
- NE 53 Compatibility of field devices and display/adjustment components
- NE 107 Self-monitoring and diagnosis of field devices

For further information see www.namur.de.

# 2.7 Installation and operation in the USA and Canada

This information is only valid for USA and Canada. Hence the following text is only available in the English language.

Installations in the US shall comply with the relevant requirements of the National Electrical Code (NEC - NFPA 70) (USA).

Installations in Canada shall comply with the relevant requirements of the Canadian Electrical Code (CEC Part) (Canada).

## 2.8 Environmental instructions

Protection of the environment is one of our most important duties. That is why we have introduced an environment management system with the goal of continuously improving company environmental protection. The environment management system is certified according to DIN EN ISO 14001.

Please help us fulfil this obligation by observing the environmental instructions in this manual:

- Chapter " Packaging, transport and storage"
- Chapter " Disposal"

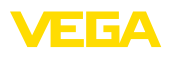

Scope of delivery

## 3 Product description

## 3.1 Configuration

The scope of delivery encompasses:

- VEGADIF 85 pressure transmitter
- Ventilation valves, closing screws depending on version (see chapter " *Dimensions*")

The further scope of delivery encompasses:

- Documentation
  - Quick setup guide VEGADIF 85
  - Test certificate for pressure transmitters
  - Instructions for optional instrument features
  - Ex-specific " Safety instructions" (with Ex versions)
  - If necessary, further certificates

## Information: Optional instru

Optional instrument features are also described in this operating instructions manual. The respective scope of delivery results from the order specification.

#### Scope of this operating instructions

This operating instructions manual applies to the following instrument versions:

- Hardware from 1.0.0
- Software from 1.3.4

## Note:

You can find the hardware and software version of the instrument as follows:

- On the type plate of the electronics module
- In the adjustment menu under " Info"

Type label

The type label contains the most important data for identification and use of the instrument:

- Instrument type
- Information about approvals
- Configuration information
- Technical data
- Serial number of the instrument
- QR code for device identification
- Numerical code for Bluetooth access (optional)
- Manufacturer information

Documents and software

To find order data, documents or software related to your device, you have the following options:

- Move to "www.vega.com" and enter in the search field the serial number of your instrument.
- Scan the QR code on the type label.
- Open the VEGA Tools app and enter the serial number under " Documentation".

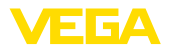

|                    | 3.2 Principle of operation                                                                                                    |
|--------------------|----------------------------------------------------------------------------------------------------|
| Application area   | <ul><li>VEGADIF 85 is suitable universally for applications in virtually all industries. It is used for the measurement of the following pressure types:</li><li>Differential pressure</li><li>Static pressure</li></ul> |
| Measured products  | Measured products are gases, vapours and liquids.                                                                                                    |
| Measured variables | The differential pressure measurement enables the measurement of:                                                                                                    |
|                    | <ul> <li>Level</li> <li>Flow</li> <li>Differential pressure</li> <li>Density</li> <li>Interface</li> </ul>                                                                                                    |
| Level measurement  | The instrument is suitable for level measurement in closed, superim-                                                                                                    |

The instrument is suitable for level measurement in closed, superimposed pressure vessels. The static pressure is compensated by differential pressure measurement. It is available as a separate measured value for digital signal outputs.

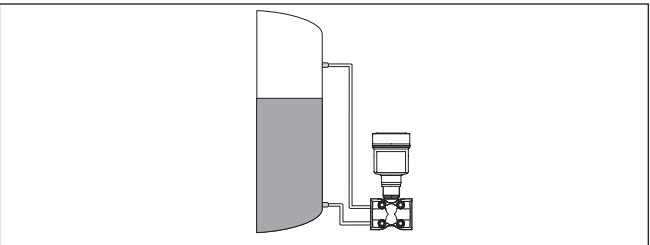

Fig. 1: Level measurement with VEGADIF 85 in a pressurized vessel

#### Flow measurement

The flow measurement is carried out via an effective pressure transmitter, such as an orifice plate or pitot tube. The device records the resulting pressure difference and converts the measured value into the flow. With digital signal outputs, the static pressure is available as a separate measured value.

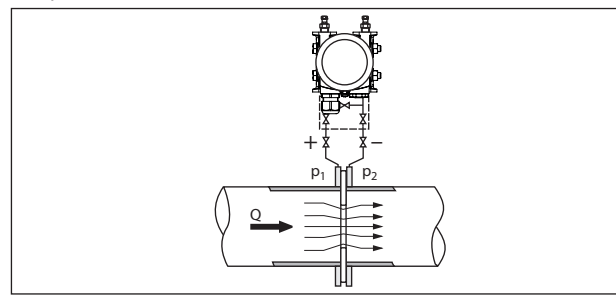

Fig. 2: Flow measurement with VEGADIF 85 and orifice, Q = flow, differential pressure  $\Delta p = p_1 - p_2$ 

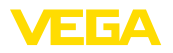

## Differential pressure measurement

The pressures in two different pipelines are acquired via effective pressure lines. The device determines the differential pressure.

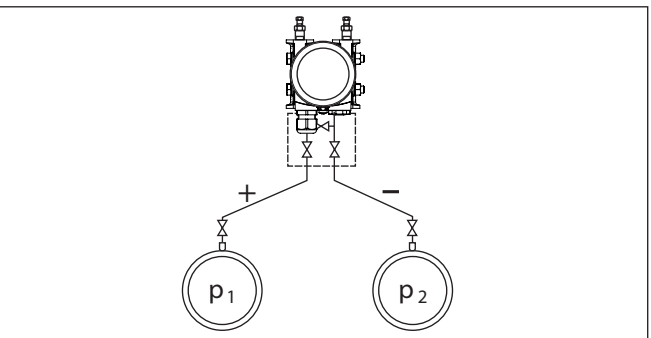

Fig. 3: Measurement of the differential pressure in pipelines with VEGADIF 85, differential pressure  $\Delta p = p_1 - p_2$ 

With the help of the instrument, density measurement in a vessel with changing level and homogeneous density distribution can be easily realized. The instrument is connected to the vessel via a chemical seal at two different measuring points.

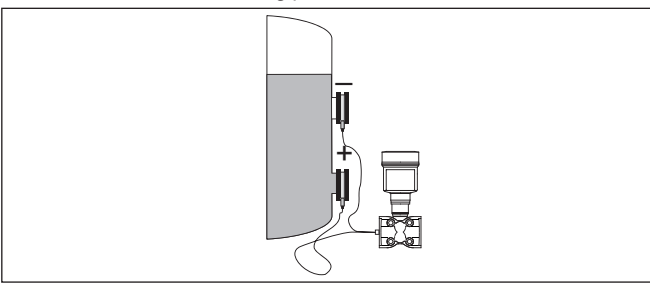

Fig. 4: Density measurement with VEGADIF 85

## Interface measurement

Density measurement

The instrument can also be used for interface measurement in a vessel with changing level. The instrument is connected to the vessel via a chemical seal at two different measuring points.

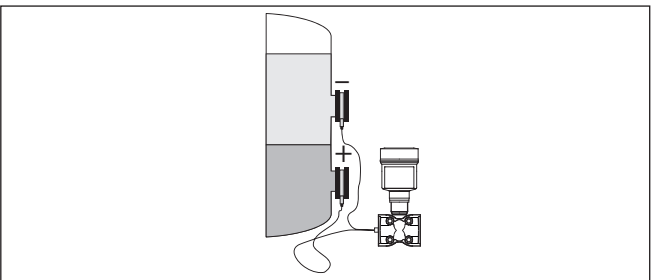

Fig. 5: Interface measurement with VEGADIF 85

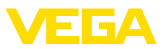

#### **Functional principle**

A metallic measuring cell is used as sensor element. The process pressures are transmitted via the separating diaphragms and filling oils to a piezoresistive sensor element (resistance measuring bridge using semiconductor technology).

The difference between the acting pressures changes the bridge voltage. This change is measured, further processed and converted into a corresponding output signal.

When measurement limits are exceeded, an overload system protects the sensor element against damage.

In addition, the measuring cell temperature and the static pressure are measured on the low pressure side. The measuring signals are further processed and are available as additional output signals.

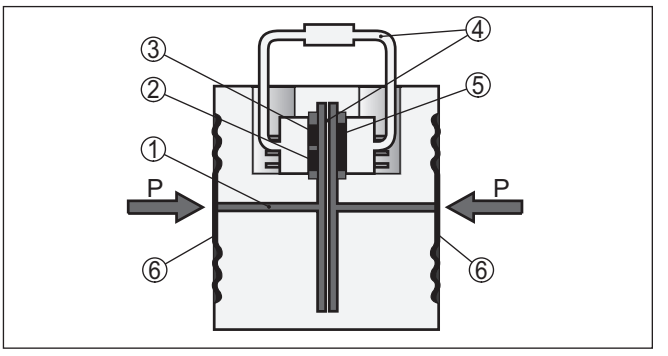

Fig. 6: Configuration metallic measuring cell

- 1 Filling fluid
- 2 Temperature sensor
- 3 Absolute pressure sensor, static pressure
- 4 Overload system
- 5 Differential pressure sensor
- 6 Separating diaphragm

## 3.3 Supplementary cleaning procedures

The VEGADIF 85 is also available in the version " *Oil, grease and silicone-free*". These instruments have passed through a special cleaning procedure to remove oil, grease and paint-wetting impairment substances (PWIS).

The cleaning is carried out on all wetted parts as well as on surfaces accessible from outside. To keep the purity level, the instruments are immediately packed in plastic foil after the cleaning process. The purity level remains as long as the instrument is kept in the closed original packaging.

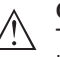

Caution:

The VEGADIF 85 in this version may not be used in oxygen applications. For this purpose, instruments are available in the special version " *Oil, grease and silicone-free for oxygen applications*".

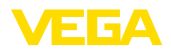

|                                   | 3.4 Packaging, transport and storage                                                                                                    |
|-----------------------------------|----------------------------------------------------------------------------------------------------|
| Packaging                         | Your instrument was protected by packaging during transport. Its capacity to handle normal loads during transport is assured by a test based on ISO 4180.                                                                             |
|                                   | The packaging consists of environment-friendly, recyclable card-<br>board. For special versions, PE foam or PE foil is also used. Dispose<br>of the packaging material via specialised recycling companies.                           |
| $\triangle$                       | <b>Caution:</b><br>Instruments for oxygen applications are sealed in PE foil and provided<br>with a label "Oxygen! Use no Oil". Remove this foil just before mount-<br>ing the instrument! See instruction under " <i>Mounting</i> ". |
| Transport                         | Transport must be carried out in due consideration of the notes on the transport packaging. Nonobservance of these instructions can cause damage to the device.                                                                       |
| Transport inspection              | The delivery must be checked for completeness and possible transit damage immediately at receipt. Ascertained transit damage or concealed defects must be appropriately dealt with.                                                   |
| Storage                           | Up to the time of installation, the packages must be left closed and stored according to the orientation and storage markings on the outside.                                                                                         |
|                                   | Unless otherwise indicated, the packages must be stored only under the following conditions:                                                                                                    |
|                                   | <ul> <li>Not in the open</li> <li>Dry and dust free</li> <li>Not exposed to corrosive media</li> <li>Protected against solar radiation</li> <li>Avoiding mechanical shock and vibration</li> </ul>                                    |
| Storage and transport temperature | <ul> <li>Storage and transport temperature see chapter " Supplement -<br/>Technical data - Ambient conditions"</li> <li>Relative moisture 20 85 %</li> </ul>                                                                          |
| Lifting and carrying              | With instrument weights of more than 18 kg (39.68 lbs) suitable and approved equipment must be used for lifting and carrying.                                                                                                    |
|                                   | 3.5 Accessories                                                                                                    |
|                                   | The instructions for the listed accessories can be found in the down-<br>load area on our homepage.                                                                                                    |
| Display and adjustment module     | The display and adjustment module is used for measured value indi-<br>cation, adjustment and diagnosis.                                                                                                    |
|                                   | The integrated Bluetooth module (optional) enables wireless adjust-<br>ment via standard adjustment devices.                                                                                                    |
| VEGACONNECT                       | The interface adapter VEGACONNECT enables the connection of communication-capable instruments to the USB interface of a PC.                                                                                                    |

De altre altre a

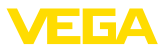

| VEGADIS 81             | The VEGADIS 81 is an external display and adjustment unit for VEGA plics <sup>®</sup> sensors.                                                                       |
|------------------------|----------------------------------------------------------------------------------------------------|
| VEGADIS adapter        | The VEGADIS adapter is an accessory part for sensors with double chamber housing. It enables the connection of VEGADIS 81 to the sensor housing via an M12 x 1 plug. |
| Overvoltage protection | The overvoltage arrester B81-35 is used instead of the terminals in the single or double chamber housing.                                                            |
| Protective cover       | The protective cover protects the sensor housing against soiling and intense heat from solar radiation.                                                              |
| Mounting accessories   | The suitable mounting accessories for VEGADIF 85 include oval flange adapters, valve blocks as well as mounting brackets.                                            |
| Chemical seal          | Through the use of chemical seals, VEGADIF 85 can also be used for corrosive, highly viscous or hot media.                                                           |

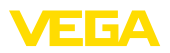

## 4 Mounting

## 4.1 General instructions

#### Process conditions

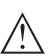

Note:

For safety reasons, the instrument must only be operated within the permissible process conditions. You can find detailed information on the process conditions in chapter "*Technical data*" of the operating instructions or on the type label.

Hence make sure before mounting that all parts of the instrument exposed to the process are suitable for the existing process conditions.

These are mainly:

- Active measuring component
- Process fitting
- Process seal

Process conditions in particular are:

- Process pressure
- Process temperature
- Chemical properties of the medium
- Abrasion and mechanical influences

| Permissible process<br>pressure (MWP) | The permissible process pressure range is specified on the type label with "MWP" (Maximum Working Pressure), see chapter " <i>Configura-tion</i> ". This specification refers to a reference temperature of +25 °C (+76 °F). The MWP may also be permanently applied on one side.                                                                         |
|---------------------------------------|----------------------------------------------------------------------------------------------------|
|                                       | In order to prevent damage to the device, a test pressure acting on<br>both sides may only exceed the specified MWP briefly by 1.5 times<br>at reference temperature. The pressure stage of the process fitting as<br>well as the overload resistance of the measuring cell are taken into<br>consideration here (see chapter " <i>Technical Data</i> "). |
|                                       | In addition, a temperature derating of the process fitting, e. g. with flange isolating diaphragms, can limit the permissible process pressure range according to the respective standard.                                                                                                    |
| Protection against mois-<br>ture      | Protect your instrument against moisture ingress through the following measures:                                                                                                    |
|                                       | <ul> <li>Use a suitable connection cable (see chapter " <i>Connecting to power supply</i>")</li> <li>Tighten the cable gland or plug connector</li> <li>Lead the connection cable downward in front of the cable entry or plug connector</li> </ul>                                                                                                    |
|                                       | This applies mainly to outdoor installations, in areas where high<br>humidity is expected (e.g. through cleaning processes) and on cooled<br>or heated vessels.                                                                                                    |
| ٨                                     | Note:                                                                                                    |

Make sure that during installation or maintenance no moisture or dirt can get inside the instrument.

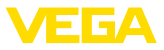

To maintain the housing protection, make sure that the housing lid is closed during operation and locked, if necessary.

#### Ventilation

The ventilation for the electronics housing is realised via a filter element in the vicinity of the cable glands.

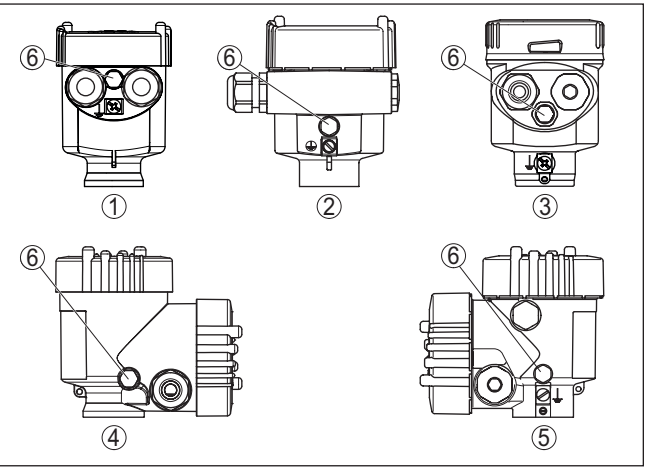

Fig. 7: Position of the filter element - non-Ex, Ex-ia and Ex-d-ia version

- 1 Plastic, stainless steel single chamber (precision casting)
- 2 Aluminium single chamber
- 3 Stainless steel single chamber (electropolished)
- 4 Plastic double chamber
- 5 Aluminium, stainless steel double chamber housing (precision casting)
- 6 Filter element

#### Information:

т

Make sure that the filter element is always free of buildup during operation. A high-pressure cleaner may not be used for cleaning.

| Turning the housing | For better readability of the display or access to the wiring, the electronics housing can be rotated by 330°. A stop prevents the housing from being turned too far.                                                                                              |
|---------------------|----------------------------------------------------------------------------------------------------|
|                     | Depending on the version and housing material, the locking screw on<br>the neck of the housing must be slightly loosened. The housing can<br>then be turned to the correct position. As soon as the requested posi-<br>tion is reached, tighten the locking screw. |
| Vibrations          | If there is strong vibration at the mounting location, the instrument version with external housing should be used. See chapter " <i>External housing</i> ".                                                                                                    |
| Temperature limits  | Higher process temperatures often mean also higher ambient temperatures. Make sure that the upper temperature limits stated in chapter " <i>Technical data</i> " for the environment of the electronics housing and connection cable are not exceeded.             |

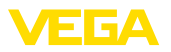

## 4.2 Instructions for oxygen applications

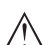

Warning:

| <u>/!\</u>               | As an oxidising agent, oxygen can cause or intensify fires. Oils,<br>grease, some plastics and dirt can burn explosively on contact with<br>oxygen. There is a risk of serious personal injury or damage to prop-<br>erty.<br>Therefore, to avoid this, take the following precautions, for example:                                                                                                    |
|--------------------------|----------------------------------------------------------------------------------------------------|
|                          | <ul> <li>All components of the system - measuring instruments - must be cleaned in accordance with the requirements of recognized regulations or standards</li> <li>Depending on the seal material, certain temperatures and pressures must not be exceeded in oxygen applications, see chapter "<i>Technical data</i>"</li> <li>Devices for oxygen applications may only be unpacked from the PE foil just before assembly.</li> <li>Check whether the marking "O2" is visible on the process fitting after removing the protection for the process fitting</li> <li>Avoid any ingress of oil, grease and dirt</li> </ul> |
|                          | 4.3 Connection to the process                                                                                                    |
| DP flow element          | DP flow elements are installations in pipelines which generate a<br>flow-dependent pressure drop. The flow rate is measured via this dif-<br>ferential pressure. Typical DP flow elements are Venturi tubes, orifice<br>plates or impact pressure probes.                                                                                                    |
|                          | Instructions for mounting the DP flow elements are stated in the ap-<br>propriate standards as well as in the documentation from the respec-<br>tive manufacturer.                                                                                                    |
| Effective pressure lines | Effective pressure lines are pipelines with a small diameter. They are used to connect the differential pressure transmitter to the pressure tapping point or the DP flow element.                                                                                                    |
|                          | <b>Principles</b><br>Effective pressure lines for gases must always remain completely dry<br>and no condensate must collect. Effective pressure lines for liquids<br>must always be completely filled and must not contain any gas bub-<br>bles. Therefore, suitable venting systems must be provided for liquids<br>and suitable drainage systems for gases.                                                                                                    |
|                          | Wiring<br>Effective pressure lines must always run with a sufficient, strictly mo-<br>notonous slope/gradient of at least 2 %, but better up to 10 %.                                                                                                    |
|                          | Recommendations for wiring of effective pressure lines are stated in the corresponding national and international standards.                                                                                                    |
|                          | <b>Connection</b><br>Effective pressure lines are connected to the device via standard cut-<br>ting ring screw connections with suitable thread.                                                                                                    |

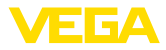

Note: Follow the mounting instructions of the respective manufacturer and seal the thread, e.g. with PTFE tape. Valve blocks Valve blocks are used for initial shut-off when connecting the differential pressure transmitter to the process. They are also used for pressure compensation of the measuring chambers during adjustment. 3-fold and 5-fold valve blocks are available (see chapter " Mounting and connection instructions"). Ventilation valves, closing Free openings on the process assembly must be closed by ventilation screws valves or closing screws. Required torque see chapter " Technical data". Note:

Use the supplied parts and seal the thread with four layers of PTFE tape.

#### 4.4 Mounting and connection instructions

When connecting VEGADIF 85 to the measuring point, take note of the high/low pressure side of the process component.<sup>1)</sup>.

The "H" identifies the high pressure side, the low pressure side due to an " L" on the process component next to the oval flanges.

#### Note:

The static pressure is measured on the low pressure side " L".

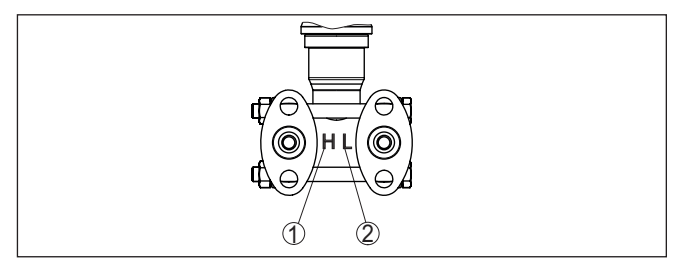

Fig. 8: Marking for high/low pressure side on the process component

- H = High pressure side
- 2 L = Low pressure side

<sup>1)</sup> The pressure effective on "H" is considered as positive, the pressure effective on "L" as negative in the calculation of the pressure difference.

**Connection high/low** pressure side

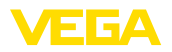

#### 3-fold valve block

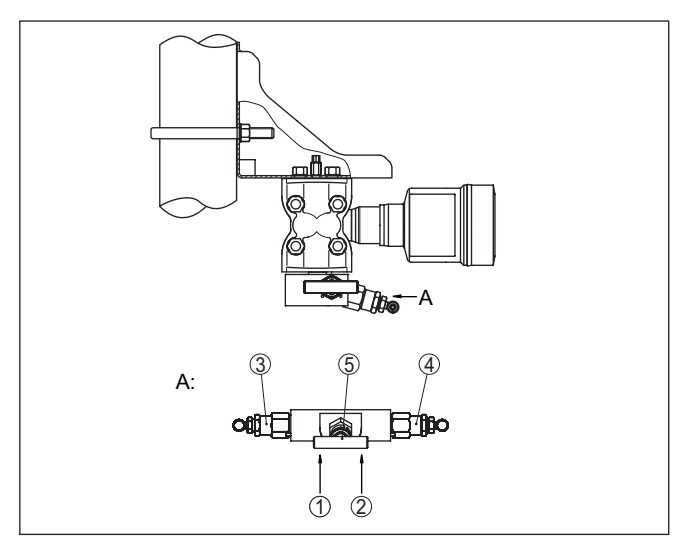

Fig. 9: Connection of a 3-fold valve block

- 1 Process fitting
- 2 Process fitting
- 3 Inlet valve
- 4 Inlet valve
- 5 Breather valve

#### 3-fold valve block, flanging on both sides

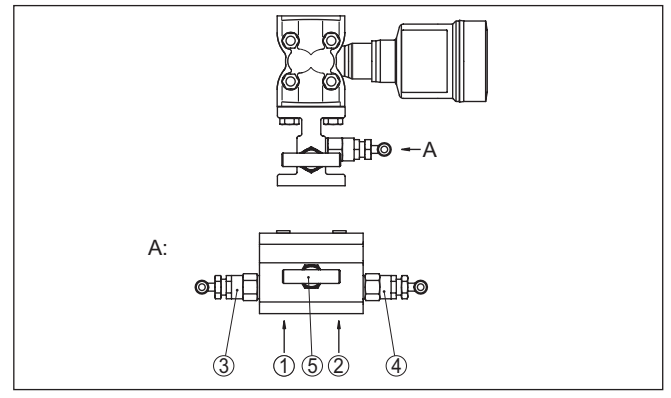

Fig. 10: Connection of a 3-fold valve block, flanging on both sides

- 1 Process fitting
- 2 Process fitting
- 3 Inlet valve
- 4 Inlet valve
- 5 Breather valve

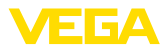

#### • Note: No mo

No mounting bracket is required for valve blocks that can be flangemounted on both sides. The process side of the valve block is mounted directly to a DP flow element, e.g. an orifice plate.

#### 5-fold valve block

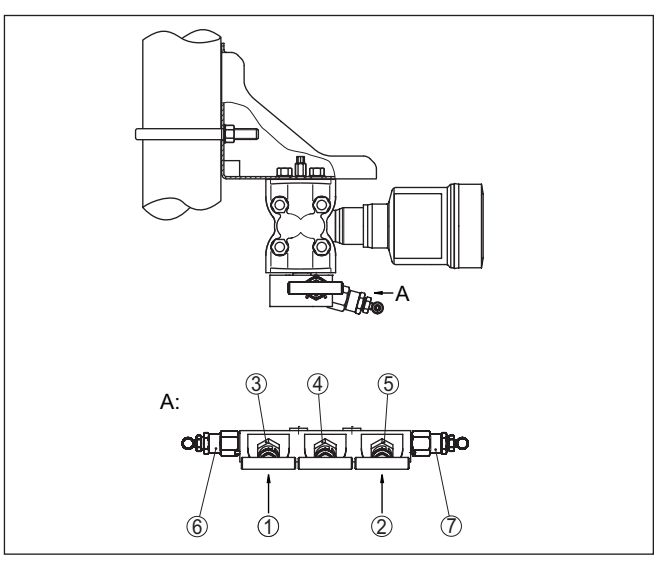

Fig. 11: Connection of a 5-fold valve block

- 1 Process fitting
- 2 Process fitting
- 3 Inlet valve
- 4 Breather valve
- 5 Inlet valve
- 6 Valve for checking/ventilating
- 7 Valve for checking/ventilating

## 4.5 Measurement setups

#### 4.5.1 Overview

The following sections show common measurement setups:

- Level
- Flow
- Differential pressure
- Interface
- Density

Depending on the application, there may also be different arrangements.

## Note:

For simplification, the effective pressure lines are partly shown with a horizontal course and sharp angles. For wiring, please observe the instructions in chapter " *Mounting, Connection to the process*" as well

53570-EN-230814

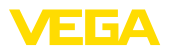

In closed vessels with ef-

fective pressure lines

as the hook ups in the supplementary instructions " *Mounting accessory pressure technology*".

#### 4.5.2 Level

- Mount device below the lower measurement connection so that the effective pressure lines are always filled with liquid
- Always connect the low pressure side above the max. level in the vessel
- For measurement in products with solid content, such as e.g. dirty liquids, the installation of separators and drain valves is recommended. Debris and sediment can thus be collected and removed.

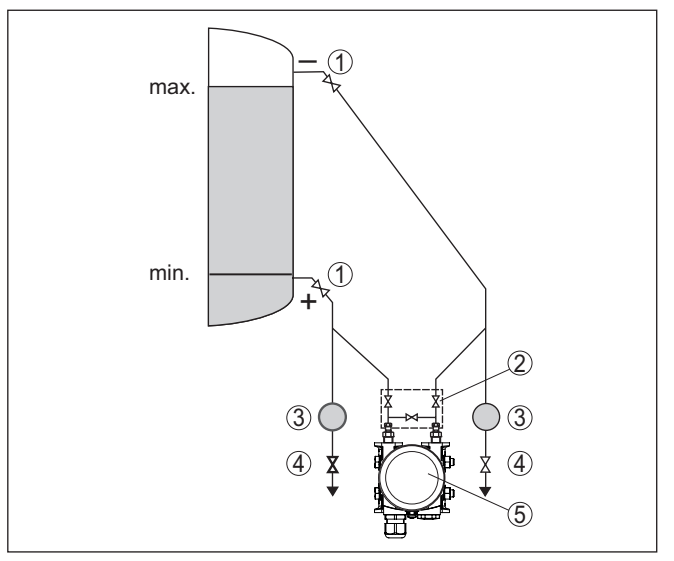

Fig. 12: Measurement setup, level measurement in closed vessel

- 1 Blocking valves
- 2 3-fold valve block
- 3 Precipitator
- 4 Drain valves
- 5 VEGADIF 85

In closed vessels with single chemical seal

- Mount device directly to the vessel
- Always connect the low pressure side above the max. level in the vessel
- For measurement in products with solid content, such as e.g. dirty liquids, the installation of separators and drain valves is recommended. Debris and sediment can thus be collected and removed.

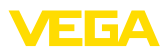

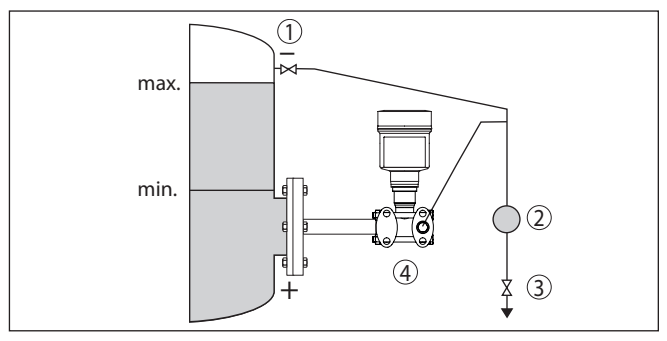

Fig. 13: Measurement setup, level measurement in closed vessel

- 1 Blocking valve
- 2 Precipitator
- 3 Drain valve
- 4 VEGADIF 85

Mount device below the lower chemical seal

• The ambient temperature should be the same for both capillaries

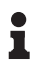

In closed vessels with

double chemical seal

#### Information:

Level measurement is only carried out between the upper edge of the lower and the lower edge of the upper chemical seal.

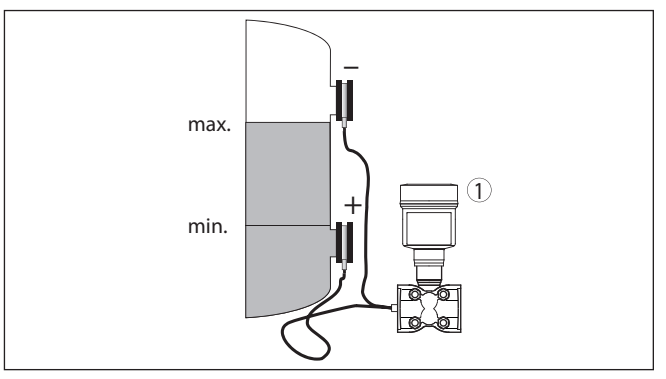

Fig. 14: Measurement setup, level measurement in closed vessel

1 VEGADIF 85

- Mount device below the lower measurement connection so that the effective pressure lines are always filled with liquid
- Always connect the low pressure side above the max. level in the vessel
- The condensate vessel ensures a constant pressure on the low
  pressure side
- For measurement in products with solid content, such as e.g. dirty liquids, the installation of separators and drain valves is recommended. Debris and sediment can thus be collected and removed.

In closed vessels with steam layering with effective pressure line

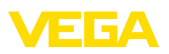

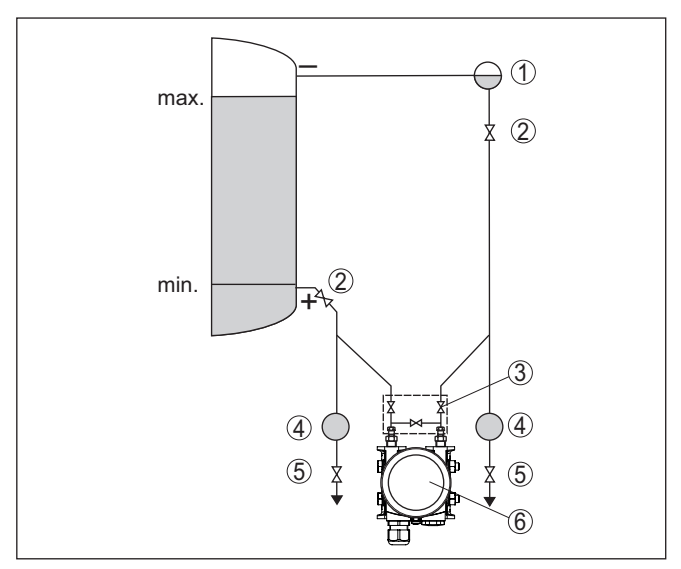

Fig. 15: Measurement setup in closed vessel with superimposed steam

- 1 Condensate vessel
- 2 Blocking valves
- 3 3-fold valve block
- 4 Precipitator
- 5 Drain valves
- 6 VEGADIF 85

## 4.5.3 Flow

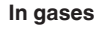

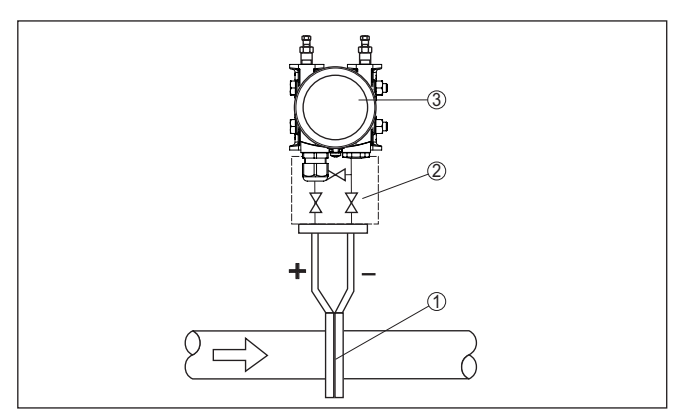

Fig. 16: Measurement setup with flow measurement of gases, connection via 3-fold valve block, flanging on both sides

- 1 Orifice or impact pressure probe
- 2 3-fold valve block, flanging on both sides
- 3 VEGADIF 85

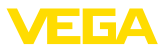

#### In vapours

- · Mount the instrument below the measuring point
- Mount condensate vessels at the same height with the discharge socket and at the same distance to the device
- Fill the effective pressure lines to the height of the condensate vessels before setup

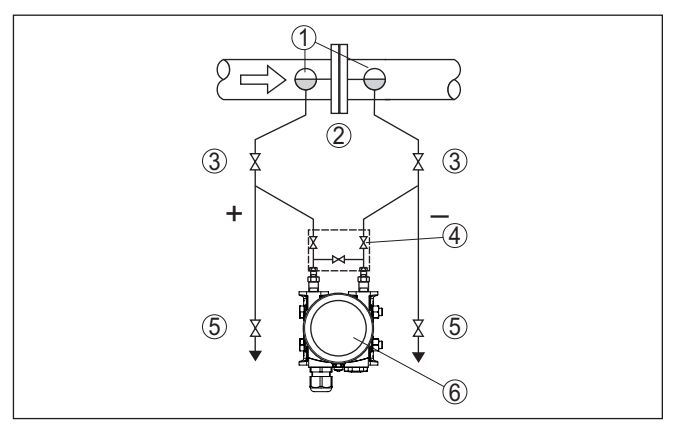

Fig. 17: Measurement setup, flow measurement in vapours

- 1 Condensate vessels
- 2 Orifice or impact pressure probe
- 3 Blocking valves
- 4 3-fold valve block
- 5 Drain or blow-off valves
- 6 VEGADIF 85

#### In liquids

- Mount device below the measurement loop so that the effective pressure lines are always filled with liquid and gas bubbles can bubble up to the process line
- For measurements in products with solid content such as e.g. dirty liquids, the installation of separators and drain valves is recommended to enable collection and removal of debris and sediment.
- Fill the effective pressure lines to the height of the condensate vessels before setup

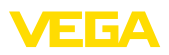

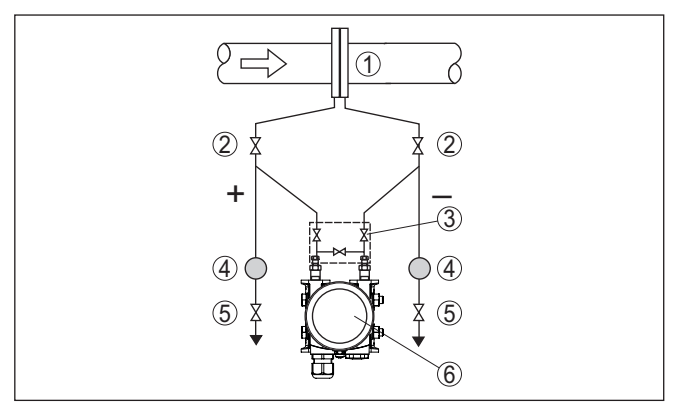

Fig. 18: Measurement setup, flow measurement in liquids

- 1 Orifice or impact pressure probe
- 2 Blocking valves
- 3 3-fold valve block
- 4 Precipitator
- 5 Drain valves
- 6 VEGADIF 85

#### 4.5.4 Differential pressure

#### In gases and vapours

• Mount device above the measurement loop so that condensate can drain off in the process cable.

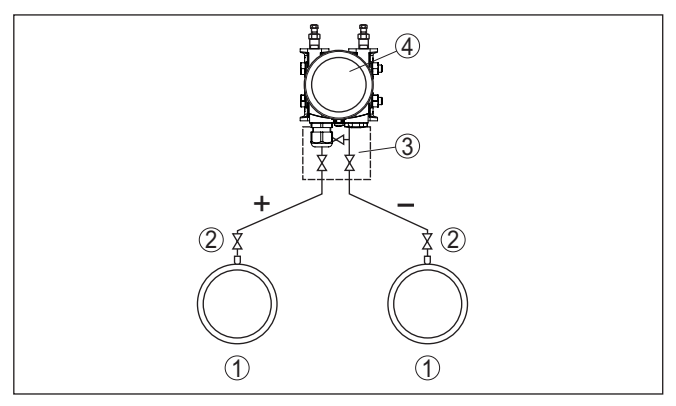

Fig. 19: Measurement setup with differential pressure measurement between two pipelines in gases and vapours

- 1 Pipelines
- 2 Blocking valves
- 3 3-fold valve block
- 4 VEGADIF 85

#### In vapour and condensate plants

 Mount device below the measurement loop so that some condensate can collect in the effective pressure lines.

53570-EN-230814

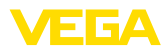

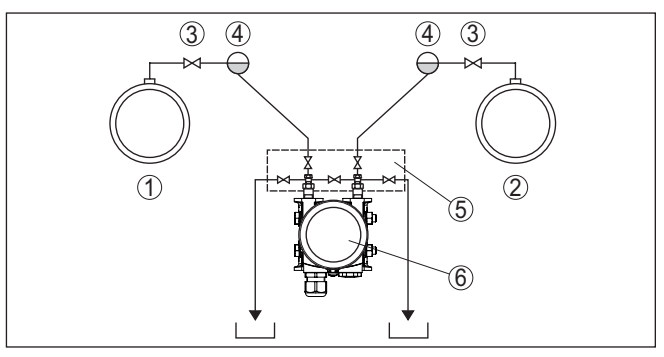

Fig. 20: Measurement setup with differential pressure measurement between a vapour and a condensate cable

- 1 Vapour cable
- 2 Condensate cable
- 3 Blocking valves
- 4 Condensate vessels
- 5 5-fold valve block
- 6 VEGADIF 85

#### In liquids

- Mount device below the measurement loop so that the effective pressure lines are always filled with liquid and gas bubbles can bubble up to the process line
- For measurement in products with solid content, such as e.g. dirty liquids, the installation of separators and drain valves is recommended. Debris and sediment can thus be collected and removed.

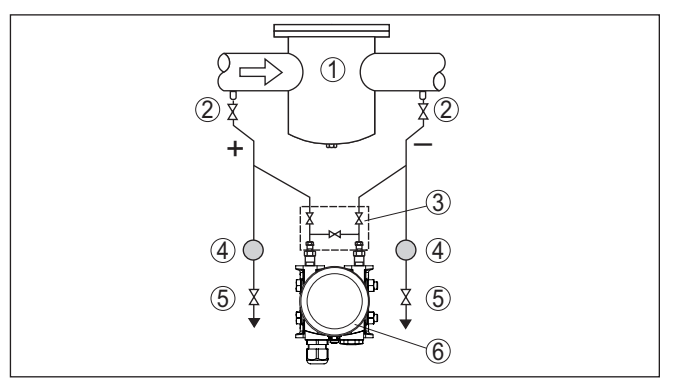

Fig. 21: Measurement setup with differential pressure measurement in liquids

- 1 e.g. filter
- 2 Blocking valves
- 3 3-fold valve block
- 4 Precipitator
- 5 Drain valves
- 6 VEGADIF 85

When chemical seal systems are used in all products  Mount chemical seal with capillaries on top or laterally on the pipeline

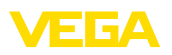

- In vacuum applications: Mount VEGADIF 85 below the measurement loop
- The ambient temperature should be the same for both capillaries

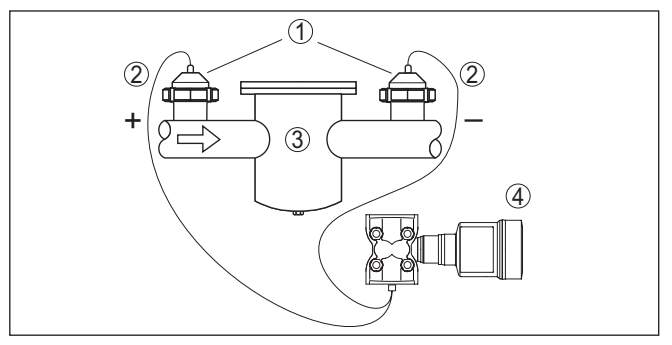

Fig. 22: Measurement setup, differential pressure measurement in gases, vapours and liquids

- 1 Chemical seal with slotted nut
- 2 Capillaries
- 3 E.g. filter
- 4 VEGADIF 85

### 4.5.5 Density

#### • Mount device below the lower chemical seal

- The distance between the two measurement points must be as large as possible to ensure a high measurement accuracy
- The ambient temperature should be the same for both capillaries

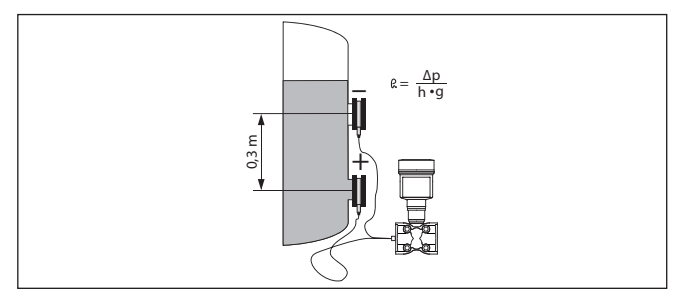

Fig. 23: Measurement setup for density measurement

Density measurement is only possible when the level remains above the upper measuring point. If the level falls below the upper measuring point, the measuring system continues to work with the last density value.

This density measurement functions with open as well as closed vessels. Make sure that small density changes cause only small changes to the measured differential pressure.

Distance between the two measurement points 0.3 m, min. density 1000 kg/m<sup>3</sup>, max. density 1200 kg/m<sup>3</sup>

#### Density measurement

Example

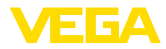

Carry out min. adjustment for the differential pressure measured with density 1.0:

$$\Delta p = \rho \bullet g \bullet h$$

= 1000 kg/m<sup>3</sup> • 9.81 m/s<sup>2</sup> • 0,3 m

= 2943 Pa = 29.43 mbar

Carry out max. adjustment for the differential pressure measured with density 1.2:

 $\Delta p = \rho \bullet g \bullet h$ 

= 1200 kg/m<sup>3</sup> • 9.81 m/s<sup>2</sup> • 0.3 m

= 3531 Pa = 35.31 mbar

### 4.5.6 Interface

#### Interface measurement

Mount device below the lower chemical seal
The ambient temperature should be the same for both capillaries

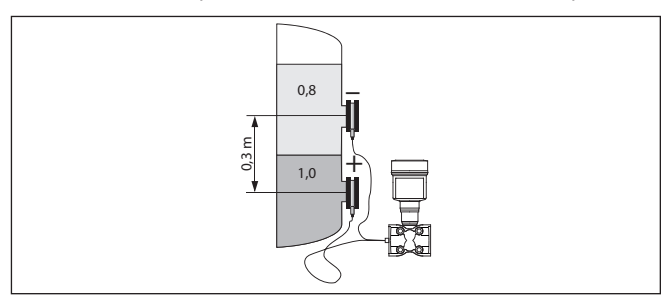

Fig. 24: Measurement setup with interface measurement

An interface measurement is only possible if the densities of the two media remain the same and the interface is between the two measurement points. The total level must be above the upper measurement point.

This density measurement functions with open but also with closed vessel.

Example

Distance between the two measurement points 0.3 m, min. density 800 kg/m<sup>3</sup>, max. density 1000 kg/m<sup>3</sup>

Carry out min. adjustment for the differential pressure which is measured at the height of the interface on the lower measurement point:

$$\Delta p = \rho \bullet g \bullet h$$
$$= 800 \text{ kg/m}^3 \bullet 9.81 \text{ m/s} \bullet 0.3 \text{ m}$$

= 2354 Pa = 23.54 mbar

Carry out max. adjustment for the differential pressure which is measured at the height of the interface on the upper measurement point:

$$\Delta p = \rho \cdot g \cdot h$$
  
= 1000 kg/m<sup>3</sup> • 9.81 m/s • 0.3 m  
= 2943 Pa = 29.43 mbar

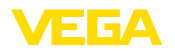

## 5 Connecting to the bus system

### 5.1 Preparing the connection

Safety instructions Always keep in mind the following safety instructions: Carry out electrical connection by trained, qualified personnel authorised by the plant operator If overvoltage surges are expected, overvoltage arresters should be installed Warning: Only connect or disconnect in de-energized state. Voltage supply The instrument requires a operating voltage of 9 ... 32 V DC. Operating voltage and the digital bus signal are carried on the same two-wire connection cable. Power is supplied via the H1 power supply. Connection cable Connection is carried out with shielded cable according to Fieldbus specification. Use cable with round cross section for instruments with housing and cable gland. To ensure the seal effect of the cable gland (IP protection rating), find out which cable outer diameter the cable gland is suitable for. Use a cable gland fitting the cable diameter. Make sure that the entire installation is carried out according to the Fieldbus specification. In particular, make sure that the bus is terminated with suitable terminating resistors. Cable glands Metric threads: In the case of instrument housings with metric thread, the cable glands are screwed in at the factory. They are sealed with plastic plugs as transport protection. Note: You have to remove these plugs before electrical connection. NPT thread: In the case of instrument housings with self-sealing NPT threads, it is not possible to have the cable entries screwed in at the factory. The free openings for the cable glands are therefore covered with red dust protection caps as transport protection. Note: Prior to setup you have to replace these protective caps with approved cable glands or close the openings with suitable blind plugs. On plastic housings, the NPT cable gland or the Conduit steel tube must be screwed into the threaded insert without grease. Max. torque for all housings, see chapter " Technical data".

> Make sure that the cable screen and grounding are carried out according to Fieldbus specification. We recommend to connect the cable screening to ground potential on both ends.

53570-EN-230814

Cable screening and grounding

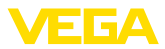

In systems with potential equalisation, connect the cable screening directly to ground potential at the power supply unit, in the connection box and at the sensor. The screen in the sensor must be connected directly to the internal ground terminal. The ground terminal outside on the housing must be connected to the potential equalisation (low impedance).

## 5.2 Connecting

**Connection technology** The voltage supply and signal output are connected via the springloaded terminals in the housing.

Connection to the display and adjustment module or to the interface adapter is carried out via contact pins in the housing.

#### Information:

The terminal block is pluggable and can be removed from the electronics. To do this, lift the terminal block with a small screwdriver and pull it out. When reinserting the terminal block, you should hear it snap in.

#### Connection procedure

Proceed as follows:

- 1. Unscrew the housing lid
- 2. If a display and adjustment module is installed, remove it by turning it slightly to the left
- 3. Loosen compression nut of the cable gland and remove blind plug
- 4. Remove approx. 10 cm (4 in) of the cable mantle, strip approx. 1 cm (0.4 in) of insulation from the ends of the individual wires
- 5. Insert the cable into the sensor through the cable entry

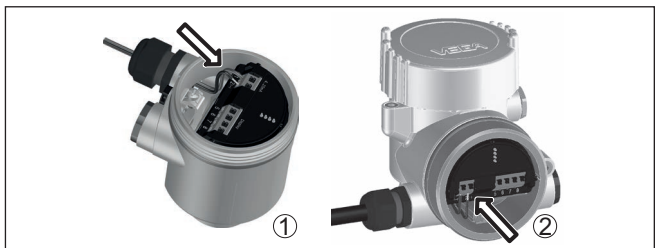

Fig. 25: Connection steps 5 and 6

- 1 Single chamber housing
- 2 Double chamber housing
- 6. Insert the wire ends into the terminals according to the wiring plan

## Note:

Solid cores as well as flexible cores with wire end sleeves are inserted directly into the terminal openings. In case of flexible cores without end sleeves, press the terminal from above with a small screwdriver, the terminal opening is then free. When the screwdriver is released, the terminal closes again.

53570-EN-230814

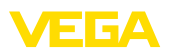

- 7. Check the hold of the wires in the terminals by lightly pulling on them
- 8. Connect the shielding to the internal ground terminal, connect the external ground terminal to potential equalisation
- 9. Tighten the compression nut of the cable entry gland. The seal ring must completely encircle the cable
- 10. Reinsert the display and adjustment module, if one was installed
- 11. Screw the housing lid back on

The electrical connection is finished.

## 5.3 Wiring plans

#### 5.3.1 Single chamber housing

The following illustration applies to the non-Ex, Ex ia and Ex d version.

Electronics and connection compartment

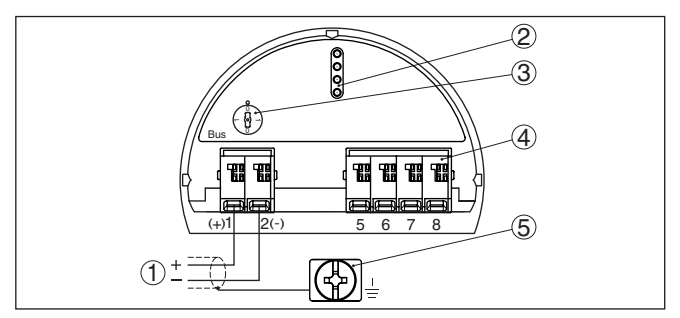

Fig. 26: Electronics and connection compartment - single chamber housing

- 1 Voltage supply, signal output
- 2 Contact pins for the display and adjustment module or interface adapter
- *3* Simulation switch ("1" = mode for simulation release)
- 4 For external display and adjustment unit
- 5 Ground terminal for connection of the cable screening

## 5.3.2 Double chamber housing

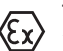

The following illustrations apply to the non-Ex as well as to the Ex-ia version.

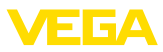

#### **Electronics compartment**

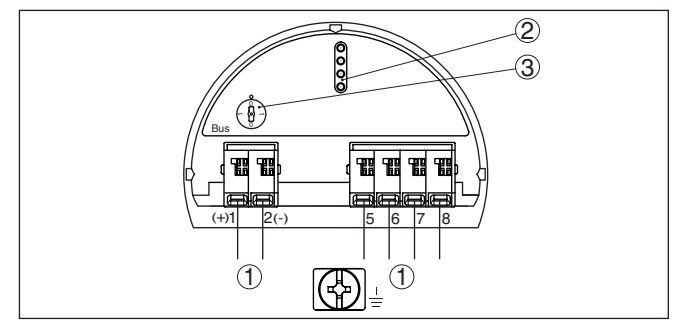

Fig. 27: Electronics compartment - double chamber housing

- 1 Internal connection to the connection compartment
- 2 Contact pins for the display and adjustment module or interface adapter
- 3 Simulation switch ("1" = mode for simulation release)

#### **Connection compartment**

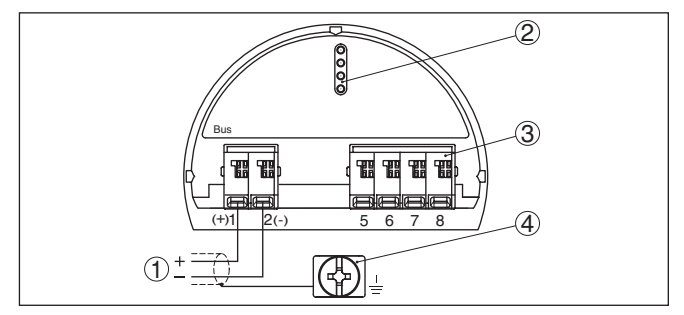

Fig. 28: Connection compartment - double chamber housing

- 1 Voltage supply, signal output
- 2 For display and adjustment module or interface adapter
- 3 For external display and adjustment unit
- 4 Ground terminal for connection of the cable screening

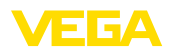

#### 5.3.3 Double chamber housing Ex d Electronics compartment

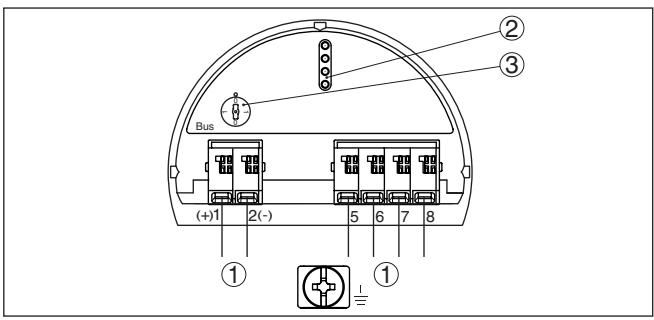

Fig. 29: Electronics compartment - double chamber housing

- 1 Internal connection to the connection compartment
- 2 Contact pins for the display and adjustment module or interface adapter
- 3 Simulation switch ("1" = mode for simulation release)

#### **Connection compartment**

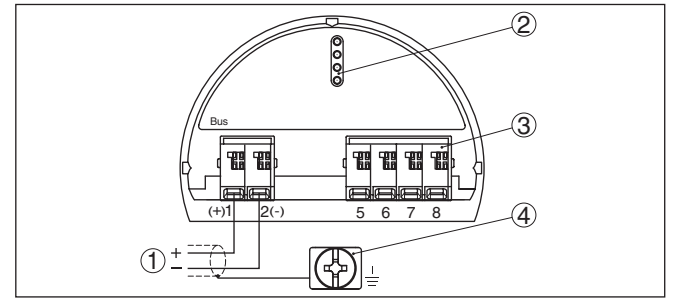

Fig. 30: Connection compartment - double chamber housing

- 1 Voltage supply, signal output
- 2 For display and adjustment module or interface adapter
- 3 For external display and adjustment unit
- 4 Ground terminal for connection of the cable screening

### 5.3.4 Housing IP66/IP68 (1 bar)

#### Wire assignment, connection cable

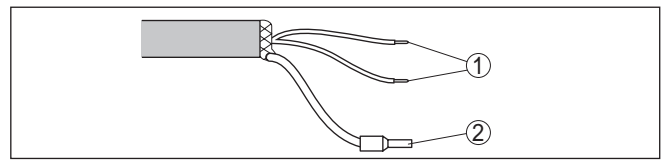

Fig. 31: Wire assignment in permanently connected connection cable

- 1 Brown (+) and blue (-) to power supply or to the processing system
- 2 Shielding

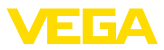

Electronics and connection compartment for power supply

#### 5.3.5 External housing with version IP68 (25 bar)

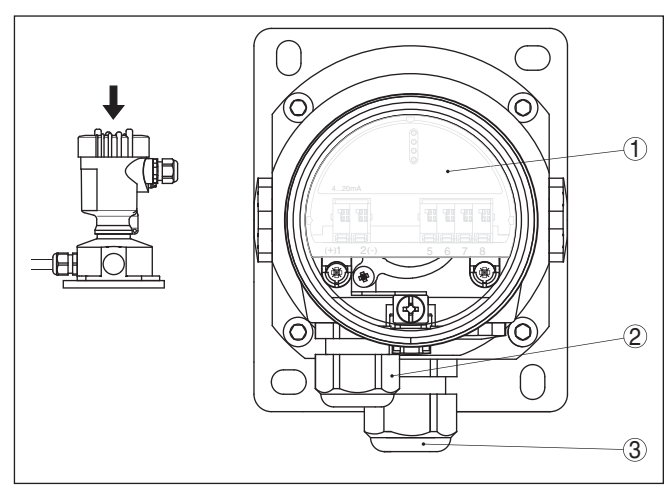

Fig. 32: Electronics and connection compartment

- 1 Electronics module
- 2 Cable gland for voltage supply
- 3 Cable gland for connection cable, transmitter

## Terminal compartment, housing socket

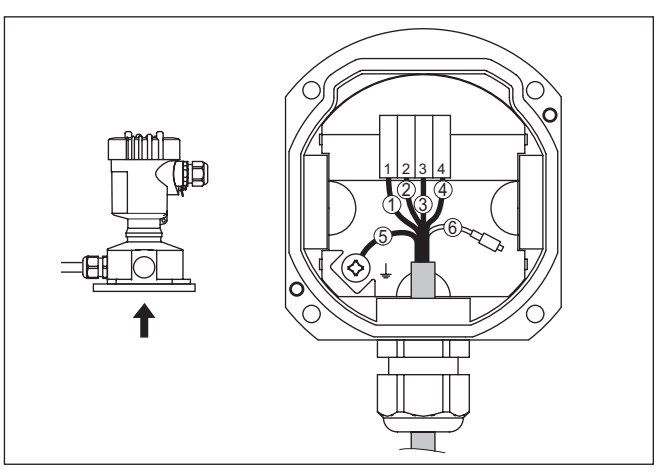

Fig. 33: Connection of the process component in the housing base

- 1 Yellow
- 2 White
- 3 Red
- 4 Black
- 5 Shielding
- 6 Breather capillaries

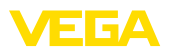

#### Electronics and connection compartment

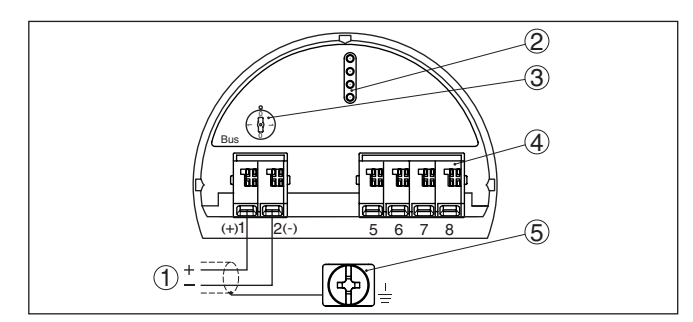

Fig. 34: Electronics and connection compartment - single chamber housing

- 1 Voltage supply, signal output
- 2 Contact pins for the display and adjustment module or interface adapter
- 3 Simulation switch ("1" = mode for simulation release)
- 4 For external display and adjustment unit
- 5 Ground terminal for connection of the cable screening

## 5.4 Switch-on phase

After connecting the instrument to power supply or after a voltage recurrence, the instrument carries out a self-check:

- Internal check of the electronics
- Indication of a status message on the display or PC

Then the actual measured value is output to the signal cable. The value takes into account settings that have already been carried out, e.g. default setting.

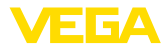

# 6 Set up the sensor with the display and adjustment module

## 6.1 Insert display and adjustment module

The display and adjustment module can be inserted into the sensor and removed again at any time. You can choose any one of four different positions - each displaced by 90°. It is not necessary to interrupt the power supply.

Proceed as follows:

- 1. Unscrew the housing lid
- 2. Place the display and adjustment module on the electronics in the desired position and turn it to the right until it snaps in.
- 3. Screw housing lid with inspection window tightly back on

Disassembly is carried out in reverse order.

The display and adjustment module is powered by the sensor, an additional connection is not necessary.

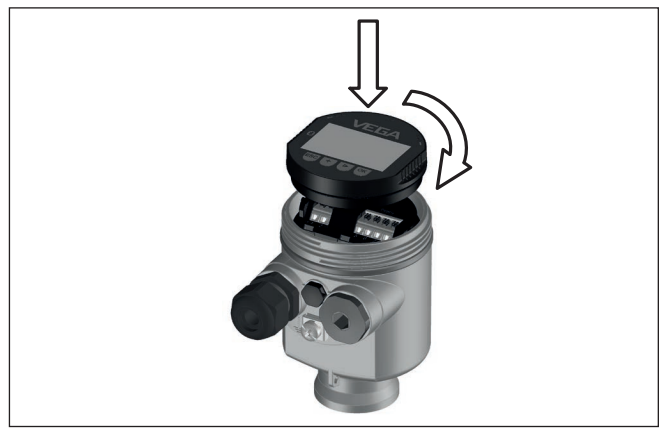

Fig. 35: Installing the display and adjustment module in the electronics compartment of the single chamber housing

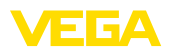

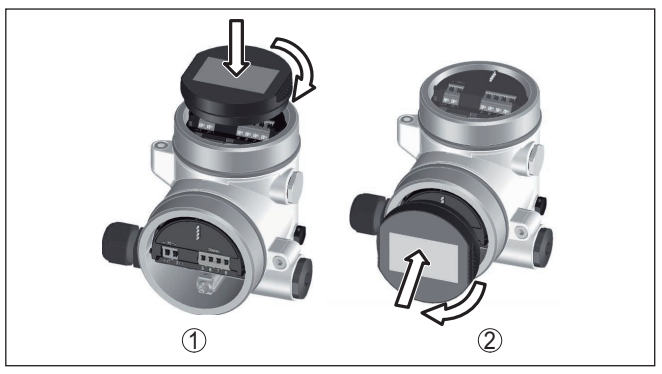

Fig. 36: Installing the display and adjustment module in the double chamber housing

- 1 In the electronics compartment
- 2 In the connection compartment

## • Note:

If you intend to retrofit the instrument with a display and adjustment module for continuous measured value indication, a higher lid with an inspection glass is required.

## 6.2 Adjustment system

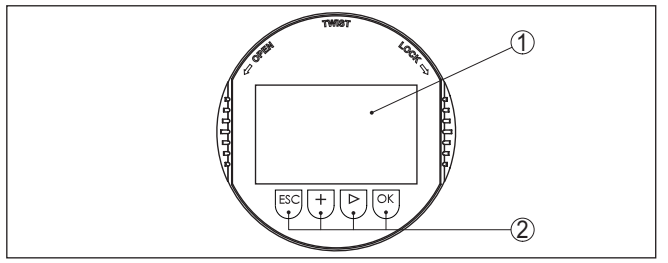

Fig. 37: Display and adjustment elements

- 1 LC display
- 2 Adjustment keys

### Key functions

- *[OK]* key:
  - Move to the menu overview
  - Confirm selected menu
  - Edit parameter
  - Save value
- [->] key:
  - Change measured value presentation
  - Select list entry
  - Select menu items
  - Select editing position
- [+] key:

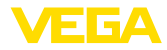

- Change value of the parameter
- *[ESC]* key:
  - Interrupt input
  - Jump to next higher menu

Adjustment system The instrument is operated via the four keys of the display and adjustment module. The individual menu items are shown on the LC display. You can find the function of the individual keys in the previous illustration.

Adjustment system - keys via magnetic pen With the Bluetooth version of the display and adjustment module you can also adjust the instrument with the magnetic pen. The pen operates the four keys of the display and adjustment module right through the closed lid (with inspection window) of the sensor housing.

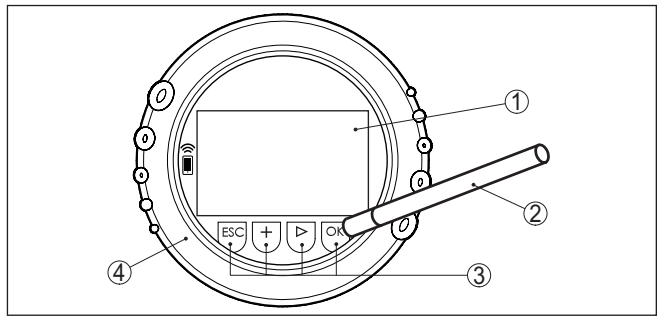

Fig. 38: Display and adjustment elements - with adjustment via magnetic pen

- 1 LC display
- 2 Magnetic pen
- 3 Adjustment keys
- 4 Lid with inspection window

**Time functions** 

Measured value indica-

When the [+] and [->] keys are pressed quickly, the edited value, or the cursor, changes one value or position at a time. If the key is pressed longer than 1 s, the value or position changes continuously.

When the **[OK]** and **[ESC]** keys are pressed simultaneously for more than 5 s, the display returns to the main menu. The menu language is then switched over to " *English*".

Approx. 60 minutes after the last pressing of a key, an automatic reset to measured value indication is triggered. Any values not confirmed with *[OK]* will not be saved.

## 6.3 Measured value indication

With the *[->]* key you can move between three different indication modes.

In the first view, the selected measured value is displayed in large digits.

In the second view, the selected measured value and a respective bargraph presentation are displayed.

53570-EN-230814

tion
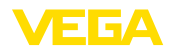

In the third view, the selected measured value as well as a second selectable value, e.g. the temperature, are displayed.

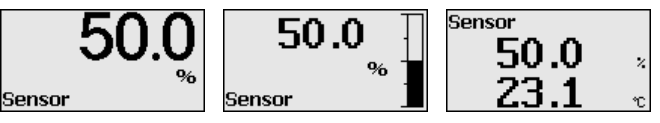

With the " **OK**" key you move (during the initial setup of the instrument) to the selection menu " *Language*".

Selection language

In this menu item, you can select the national language for further parameterization.

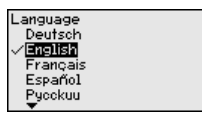

With the "[->]" button, you can select the requested language, with " OK" you confirm the selection and move to the main menu.

You can change your selection afterwards with the menu item " Setup - Display, Menu language".

## 6.4 Parameter adjustment - Quick setup

To quickly and easily adapt the sensor to the application, select the menu item " *Quick setup*" in the start graphic on the display and adjustment module.

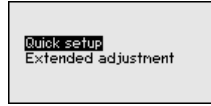

Select the individual steps with the [->] key.

After the last step, " *Quick setup terminated successfully*" is displayed briefly.

The return to the measured value indication is carried out through the *[->]* or *[ESC]* keys or automatically after 3 s

## Note:

You can find a description of the individual steps in the quick setup guide of the sensor.

You can find " Extended adjustment" in the next sub-chapter.

## 6.5 Parameter adjustment - Extended adjustment

For technically demanding measuring points, you can carry out extended settings in " *Extended adjustment*".

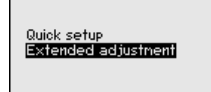

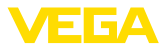

#### Main menu

The main menu is divided into five sections with the following functions:

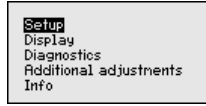

**Setup:** Settings, e.g., for measurement loop name, application, units, position correction, adjustment, signal output

Display: Settings, e.g., for language, measured value display, lighting

**Diagnosis:** Information, for example, of device status, peak indicator, simulation

Additional adjustments: date/time, reset, copy function

Info: Instrument name, hardware and software version, factory calibration date, device ID, sensor features

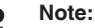

For optimum setting of the measuring point, the individual submenu items in the main menu item "*Setup*" should be selected one after the other and provided with the correct parameters. If possible, go through the items in the given sequence.

The procedure is described below.

The following submenu points are available:

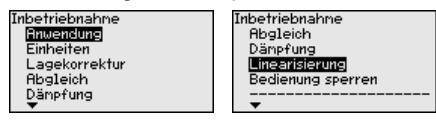

The submenu points are described below.

## 6.5.1 Setup

#### Application

The VEGADIF 85 can be used for flow, differential pressure, density and interface measurement. The default setting is differential pressure measurement. Switchover is carried out in the adjustment menu.

Depending on the selected application, different subchapters in the following adjustment steps are important. There you can find the individual adjustment steps.

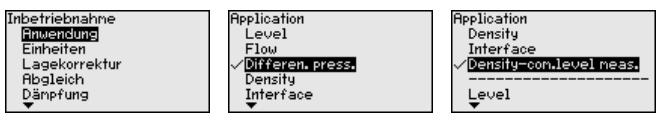

Enter the requested parameters via the appropriate keys, save your settings with *[OK]* and jump to the next menu item with the *[ESC]* and the *[->]* key.

Units

### Unit of measurement:

In this menu item, the adjustment units of the instrument are determined. The selection determines the unit displayed in the menu items "*Min. adjustment (Zero)*" and "*Max. adjustment (Span)*".

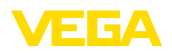

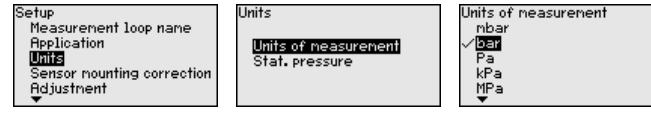

If the level should be adjusted in a height unit, the density of the medium must also be entered later during the adjustment.

#### Temperature unit:

Units of measurement

Stat. pressure

In addition, the temperature unit of the instrument is specified. The selection determines the unit displayed in menu items " *Peak indicator, temperature*" and "in the variables of the digital output signal".

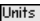

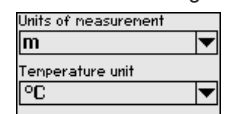

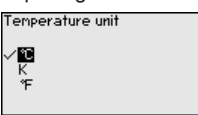

#### Unit, static pressure:

The unit "Static pressure" is also set here.

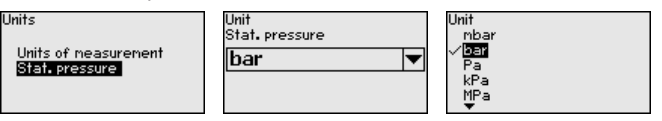

Enter the requested parameters via the appropriate keys, save your settings with *[OK]* and jump to the next menu item with the *[ESC]* and the *[->]* key.

Position correction The installation position of the instrument can shift the measured value (offset). The position correction function compensates this offset. In the process the current measured value can be accepted automatically.

VEGADIF 85 has two separate sensor systems: one sensor for differential pressure and one sensor for static pressure. The following possibilities thus result for position correction:

- Automatic correction for both sensors
- Manual correction for differential pressure
- Manual correction for static pressure

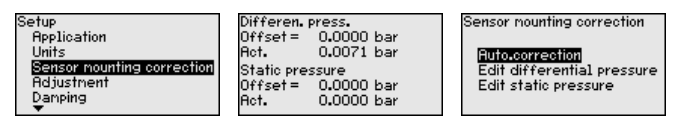

During an automatic position correction, the current measured value is accepted as the correction value. This value must not be influenced/corrupted by product coverage or static pressure.

In case of a manual position correction, the offset value is determined by the user. Select for this purpose the function " *Edit*" and enter the requested value.

After the position correction is carried out, the actual measured value is corrected to 0. The corrective value appears with an inverse sign as offset value in the display.

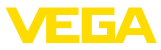

The correction value must be within the nominal measuring range, regardless of whether the correction value is determined automatically or entered manually. Depending on the correction value, the nominal measuring range apparently decreases or increases. However, this is only a consequence of the calculated offset. The actual nominal measuring range does not change. The following graphic illustrates this:

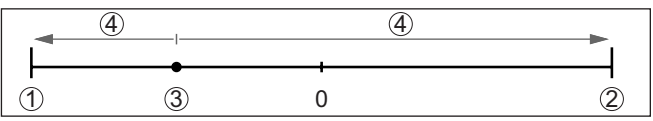

Fig. 39: Example correction value

- 1 Lower limit of the nominal measuring range
- 2 Upper limit of the nominal measuring range
- 3 Correction value (example); shown as "0" on display
- 4 Apparently decreased/increased nominal measuring range

The position correction can be repeated any number of times.

#### Adjustment

VEGADIF 85 always measures pressure independently of the process variable selected in the menu item " *Application*". To output the selected process variable correctly, an allocation of the output signal to 0 % and 100 % must be carried out (adjustment).

When using the application "*Level*", the hydrostatic pressure, e.g. with full and empty vessel, is entered as adjustment value. A superimposed pressure is detected by the low pressure side and automatically compensated. See the following example:

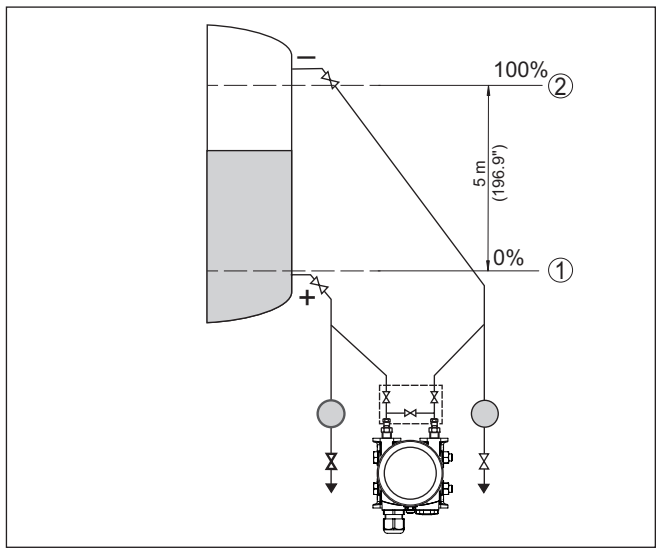

Fig. 40: Parameter adjustment example Min./max. adjustment, level measurement

- 1 Min. level = 0 % corresponds to 0.0 mbar
- 2 Max. level = 100 % corresponds to 490.5 mbar

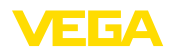

If these values are not known, an adjustment with filling levels of e.g. 10 % and 90 % is also possible. By means of these settings, the real filling height is then calculated.

The actual product level during this adjustment is not important, because the min./max. adjustment is always carried out without changing the product level. These settings can be made ahead of time without the instrument having to be installed.

#### Note: 1

If the adjustment ranges are exceeded, the entered value will not be accepted. Editing can be interrupted with [ESC] or corrected to a value within the adjustment ranges.

For the other process variables such as e.g. process pressure, differential pressure or flow, the adjustment is performed in like manner.

#### Information: 1

Depending on the vessel shape and adjustment, levels of

- -10 % ... +110 % are displayed. This means that within certain limits
- "underfilling" and "overfilling" can also be displayed.

### Min. adjustment - Level

Proceed as follows:

1. Select the menu item " Setup" with [->] and confirm with [OK]. Now select with [->] the menu item " Adjustment", then " Min. adjustment" and confirm with [OK].

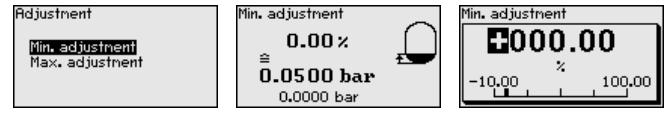

- 2. Edit the percentage value with [OK] and set the cursor to the requested position with [->].
- 3. Set the requested percentage value (e.g. 10 %) with [+] and save with [OK]. The cursor jumps now to the pressure value.
- 4. Enter the pressure value corresponding to the min. level (e.g. 0 mbar).
- 5. Save settings with [OK] and move with [ESC] and [->] to the max. adjustment.

The min. adjustment is finished.

For an adjustment with filling, simply enter the actual measured value indicated at the bottom of the display.

## Max. adjustment - Level

- Proceed as follows:
- 1. Select with [->] the menu item Max. adjustment and confirm with [OK].

Adjustment

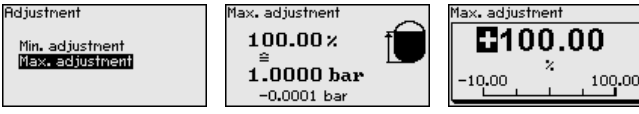

2. Edit the percentage value with **IOK1** and set the cursor to the requested position with [->].

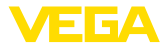

- 3. Set the requested percentage value (e.g. 90 %) with [+] and save with [OK]. The cursor jumps now to the pressure value.
- 4. Enter the pressure value for the full vessel (e.g. 900 mbar) corresponding to the percentage value.
- 5. Save settings with [OK]

The max, adjustment is finished.

For an adjustment with filling, simply enter the actual measured value indicated at the bottom of the display.

#### Min. adjustment flow

Proceed as follows:

1. Select the menu item " Setup" with [->] and confirm with [OK]. Now select with [->] the menu item " Min. adjustment" and confirm with [OK].

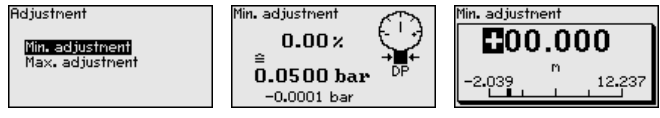

- 2. Edit the mbar value with [OK] and set the cursor to the requested position with [->].
- 3. Set the requested mbar value with [+] and store with [OK].
- Change with [ESC] and [->] to the span adjustment

With flow in two directions (bidirectional) a negative differential pressure is also possible. The maximum negative pressure must then be entered for the min. adjustment. For linearization, select " bidirectional" or " bidirectional-extracted by root" accordingly, see menu item " Linerarization".

The min. adjustment is finished.

For an adjustment with pressure, simply enter the actual measured value indicated at the bottom of the display.

#### Max. adjustment flow

Proceed as follows:

1. Select with [->] the menu item Max. adjustment and confirm with [OK].

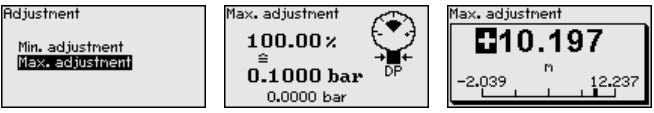

- 2. Edit the mbar value with [OK] and set the cursor to the requested position with [->].
- Set the requested mbar value with [+] and store with [OK].

The max. adjustment is finished.

For an adjustment with pressure, simply enter the actual measured value indicated at the bottom of the display.

Zero adjustment differen- Proceed as follows: tial pressure

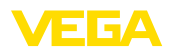

 Select the menu item " Setup" with [->] and confirm with [OK]. Now select with [->] the menu item " Zero adjustment" and confirm with [OK].

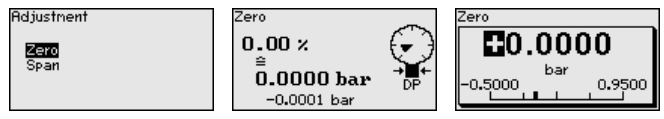

- 2. Edit the mbar value with *[OK]* and set the cursor to the requested position with *[->]*.
- 3. Set the requested mbar value with [+] and store with [OK].
- 4. Change with [ESC] and [->] to the span adjustment

The zero adjustment is finished.

# Information: The Zero adju

The Zero adjustment shifts the value of the span adjustment. The span, i.e. the difference between these values, however, remains unchanged.

For an adjustment with pressure, simply enter the actual measured value indicated at the bottom of the display.

#### Span adjustment differential pressure

Proceed as follows:

1. Select with [->] the menu item Span adjustment and confirm with [OK].

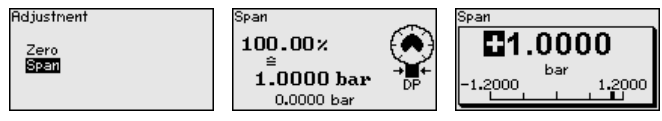

- 2. Edit the mbar value with *[OK]* and set the cursor to the requested position with *[->]*.
- 3. Set the requested mbar value with [+] and store with [OK].

The span adjustment is finished.

For an adjustment with pressure, simply enter the actual measured value indicated at the bottom of the display.

Distance density

Proceed as follows:

Select in the menu item " Setup" with [->] " Adjustment" and confirm with [OK]. Now confirm the menu item " Distance" with [OK].

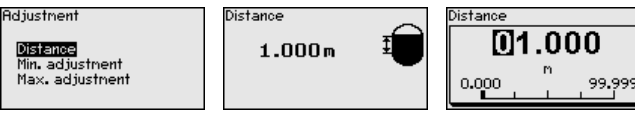

- Edit the sensor distance with **[OK]** and set the cursor to the requested position with **[->]**.
- Set the distance with [+] and save with [OK].

The adjustment of the distance is hence finished.

Min. adjustment density Proceed as follows:

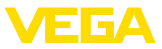

 Select the menu item " Setup" with [->] and confirm with [OK]. Now select with [->] the menu item " Min. adjustment" and confirm with [OK].

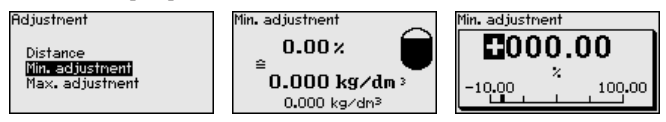

- Edit the percentage value with [OK] and set the cursor to the requested position with [->].
- 3. Set the requested percentage value with [+] and save with [OK]. The cursor jumps now to the density value.
- 4. Enter the min. density corresponding to the percentage value.
- Save settings with [OK] and move with [ESC] and [->] to the max. adjustment.

The min. adjustment for density is finished.

#### Max. adjustment density Proce

Proceed as follows:

 Select the menu item " Setup" with [->] and confirm with [OK]. Now select with [->] the menu item " Max. adjustment" and confirm with [OK].

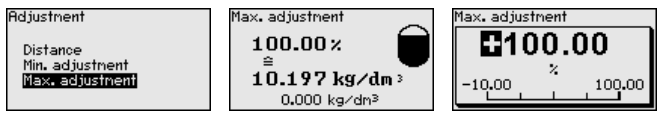

- Edit the percentage value with [OK] and set the cursor to the requested position with [->].
- 3. Set the requested percentage value with [+] and save with [OK]. The cursor jumps now to the density value.
- 4. Enter the max. density value corresponding to the percentage value.

The max. adjustment for density is finished.

## Distance interface

Proceed as follows:

 Select in the menu item " Setup" with [->] " Adjustment" and confirm with [OK]. Now confirm the menu item " Distance" with [OK].

| Adjustnent                  | Distance | $\sim$ | Dista |
|-----------------------------|----------|--------|-------|
| Distance<br>Min. adjustment | 1.000m   | Ĩ      |       |
| Max. adjustment             |          |        | 0.0   |

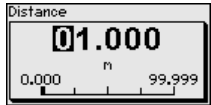

- Edit the sensor distance with [OK] and set the cursor to the requested position with [->].
- 3. Set the distance with [+] and save with [OK].

The adjustment of the distance is hence finished.

Min. adjustment interface Proceed as follows:

53570-EN-230814

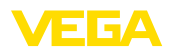

 Select the menu item " Setup" with [->] and confirm with [OK]. Now select with [->] the menu item " Min. adjustment" and confirm with [OK].

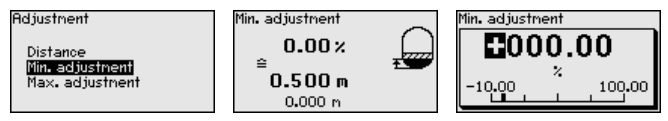

- Edit the percentage value with [OK] and set the cursor to the requested position with [->].
- 3. Set the requested percentage value with [+] and save with [OK]. The cursor jumps now to the height value.
- 4. Enter the min. height of the interface corresponding to the percentage value.
- Save settings with [OK] and move with [ESC] and [->] to the max. adjustment.

The min. adjustment for interface is thus finished.

### Max. adjustment interface Proceed as follows:

 Select the menu item " Setup" with [->] and confirm with [OK]. Now select with [->] the menu item " Max. adjustment" and confirm with [OK].

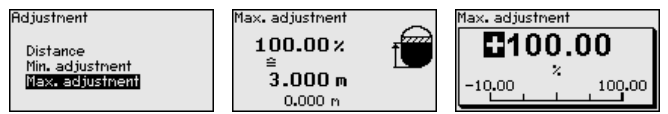

- Edit the percentage value with [OK] and set the cursor to the requested position with [->].
- 3. Set the requested percentage value with [+] and save with [OK]. The cursor jumps now to the height value.
- Enter the max. height of the interface corresponding to the percentage value.

The max. adjustment for interface is finished.

Damping

To damp process-dependent measured value fluctuations, set an integration time of 0  $\dots$  999 s in this menu item. The increment is 0.1 s.

The set damping is effective for level and process pressure measurement as well as for all applications of electronic differential pressure measurement.

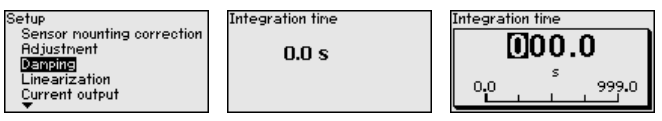

Linearisation

The default setting is a damping of 0 s.

A linearization is necessary for all applications in which the measured process variable does not increase linearly with the measured value. This applies for example to the flow measured via the differential pressure or the vessel volume measured via the level. Corresponding linearization curves are preprogrammed for such cases. They

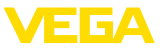

represent the correlation between the measured value percentage and process variable. The linearization applies to the measured value indication and the current output.

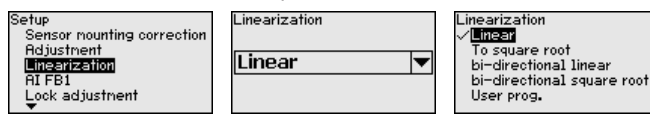

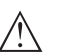

## Caution:

Note the following, if the respective sensor is used as part of an overfill protection system according to WHG:

If a linearisation curve is selected, the measuring signal is no longer necessarily linear to the filling height. This must be considered by the user especially when setting the switching point on the limit signal transmitter.

#### Lock/Unlock adjustment

In the menu item " *Lock/unlock adjustment*" you safeguard the sensor parameters against unauthorized or unintentional modifications.

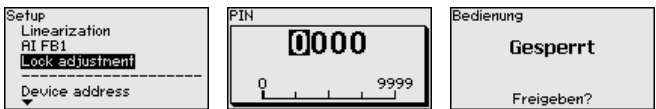

With active PIN, only the following adjustment functions are possible without entering a PIN:

- Select menu items and show data
- Read data from the sensor into the display and adjustment module

Releasing the sensor adjustment is also possible in any menu item by entering the PIN.

#### Caution:

With active PIN, adjustment via PACTware/DTM and other systems is also blocked.

## 6.5.2 Display

#### Language

This menu item enables the setting of the requested national language.

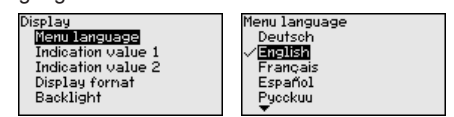

The following languages are available:

- German
- English
- French
- Spanish
- Russian
- Italian
- Dutch
- Portuguese

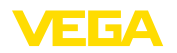

- Japanese
- Chinese
- Polish
- Czech
- Turkish

In delivery status, the VEGADIF 85 is set to English.

## Display value 1 and 2 bus systems In this menu item, you define which measured value is displayed. Display Pinzeigewert 1 Pisplay Pinzeigewert 1

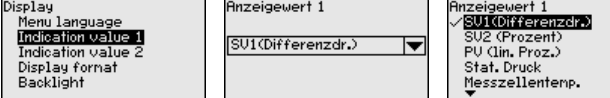

The default setting for the displayed value is " Differential pressure".

### Display format 1 and 2

In this menu item you define the number of decimal positions with which the measured value is displayed.

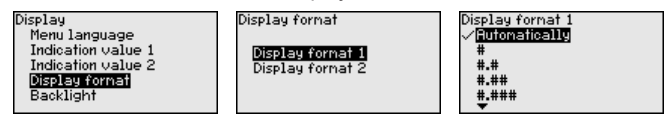

The default setting for the display format is " Automatic".

# Backlight The display and adjustment module has a backlight for the display. In this menu item you can switch on the lighting. You can find the required operating voltage in chapter "*Technical data*".

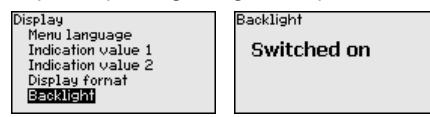

In delivery status, the lighting is switched on.

## 6.5.3 Diagnostics

In this menu item, the device status is displayed.

| Diagnostics<br>Device status<br>Peak value pressure<br>Peak values temperature<br>Simulation |  |
|----------------------------------------------------------------------------------------------|--|
|                                                                                              |  |

| ice status |  |
|------------|--|
| OK         |  |
|            |  |
|            |  |

In case of error, e.g. the error code F017, e.g. the error description " *Adjustment span too small*" and a four digit figure are displayed for service purposes. You can find the error codes with description, reason as well as rectification in chapter "*Asset Management*".

Peak indicator, pressure The respective min. and max. measured values for the differential pressure and static pressure are stored in the sensor. In menu item " *Peak indicator, pressure*", both values are displayed.

In another window you can carry out a reset of the peak values separately.

## **Device status**

53570-EN-230814

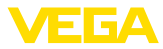

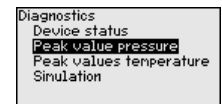

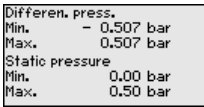

Reset peak indicator

Pressure Static pressure

#### Peak indicator, temperature

The respective min. and max. measured values of the measuring cell and the electronics temperature are stored in the sensor. In menu item "*Peak indicator, temperature*", both values are displayed.

In another window you can carry out a reset of the two peak values separately.

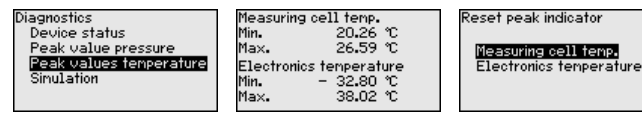

### Simulation bus systems

In this menu item you can simulate measured values. This allows the signal path to be tested, e.g. through downstream indicating instruments or the input card of the control system.

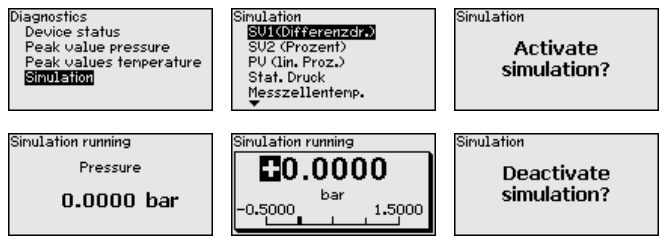

Select the requested simulation variable and set the requested value.

To deactivate the simulation, you have to push the *[ESC]* key and confirm the message " *Deactivate simulation*" with the *[OK]* key.

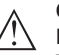

#### Caution:

During simulation, the simulated value is output as digital signal. The status message along with the Asset Management function is " *Maintenance*".

## Note:

Without manual deactivation, the sensor terminates the simulation automatically after 60 minutes.

## 6.5.4 Additional adjustments

Date/Time

In this menu item, you adjust the internal clock of the sensor. There is no adjustment for summer/winter (daylight saving) time.

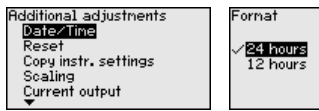

#### Reset

After a reset, certain parameter adjustments made by the user are reset.

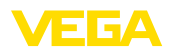

Weitere Einstellungen Datun/Uhrzeit **Ressii** Geräteeinstell.kopieren Wirkdruckgeber Spezialparaneter

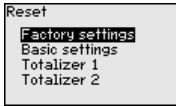

The following reset functions are available:

**Delivery status:** Restores the parameter settings at the time of shipment from the factory, incl. the order-specific settings. Any user-defined linearisation curve as well as the measured value memory are deleted.

**Basic settings:** Resets the parameter settings, incl. special parameters, to the default values of the respective instrument. Any programmed linearisation curve as well as the measured value memory are deleted.

Totalizer 1 and 2: Reset of the summarized flow volumes with application "Flow"

The following table shows the default values of the instrument. Depending on the instrument version or application, all menu items may not be available or some may be differently assigned:

| Menu item           | Parameter                                      | Default value                                       |
|---------------------|------------------------------------------------|-----------------------------------------------------|
| Application         | Application                                    | Level                                               |
|                     | Secondary for electronic differential pressure | Deactivated                                         |
| Units               | Unit of measurement                            | mbar (with nominal measuring range $\leq$ 400 mbar) |
|                     |                                                | bar (with nominal measuring ranges $\geq$ 1 bar)    |
|                     | Temperature unit                               | °C                                                  |
| Position correction |                                                | 0.00 bar                                            |
| Adjustment          | Zero/Min. adjustment                           | 0.00 bar                                            |
|                     |                                                | 0.00 %                                              |
|                     | Span/Max. adjustment                           | Nominal measuring range in bar                      |
|                     |                                                | 100.00 %                                            |
| Damping             | Integration time                               | 1 s                                                 |
| Linearisation       |                                                | Linear                                              |
| Lock adjustment     |                                                | Released                                            |

### Setup

## Display

| Menu item              | Default value                                              |
|------------------------|------------------------------------------------------------|
| Menu language          | Order-specific                                             |
| Displayed value 1      | Signal output in %                                         |
| Displayed value 2      | Ceramic measuring cell: Measuring cell temperature in °C   |
|                        | Metallic measuring cell: Electronics temperature in °C     |
| Display format 1 and 2 | Number of positions after the decimal point, automatically |

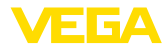

| Menu item | Default value |
|-----------|---------------|
| Backlight | Switched on   |

#### Diagnostics

| Menu item                        | Parameter | Default value                                                   |
|----------------------------------|-----------|-----------------------------------------------------------------|
| Device status                    |           | -                                                               |
| Peak indicator, pressure         |           | Actual measured value                                           |
| Peak indicator, temper-<br>ature |           | Actual temperature values from measuring cell, elec-<br>tronics |
| Simulation                       |           | Process pressure                                                |

### Additional adjustments

| Menu item                | Parameter      | Default value               |
|--------------------------|----------------|-----------------------------|
| PIN                      |                | 0000                        |
| Date/Time                |                | Actual date/Actual time     |
| Copy instrument settings |                |                             |
| Special parameters       |                | No reset                    |
| Scaling                  | Scaling size   | Volume in I                 |
|                          | Scaling format | 0 % corresponds to 0 I      |
|                          |                | 100 % corresponds to 0 I    |
| DP flow element          | Unit           | kg/s                        |
|                          | Adjustment     | 0 % corresponds to 0 kg/s   |
|                          |                | 100 % corresponds to 1 kg/s |

## Copy instrument settings

The instrument settings are copied with this function. The following functions are available:

- Read from sensor: Read data from sensor and store into the display and adjustment module
- Write into sensor: Store data from the display and adjustment module back into the sensor

The following data or settings for adjustment of the display and adjustment module are saved:

- All data of the menu " Setup" and " Display"
- In the menu " Additional adjustments" the items " Reset, Date/ Time"
- The user-programmable linearization curve

| Weitere Einstellungen<br>Datum/Uhrzeit<br>Reset                            | Copy instr. settings<br>Copy instru |
|----------------------------------------------------------------------------|-------------------------------------|
| <mark>Geräteeinstell.kopieren</mark><br>Wirkdruckgeber<br>Spezialparameter | settings                            |

opy instrument settings?

The copied data are permanently saved in an EEPROM memory in the display and adjustment module and remain there even in case of

Copy instr. settings Copy from sensor

Copy to sensor

53570-EN-230814

50

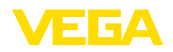

power failure. From there, they can be written into one or more sensors or kept as backup for a possible electronics exchange.

## Note:

Before the data are saved in the sensor, a safety check is carried out to determine if the data match the sensor. In the process the sensor type of the source data as well as the target sensor are displayed. If the data do not match, a fault message is outputted or the function is blocked. The data are saved only after release.

# flow element

**Characteristics values DP** In this menu item, the units for the DP flow element are determined and the selection of mass or volume flow is carried out.

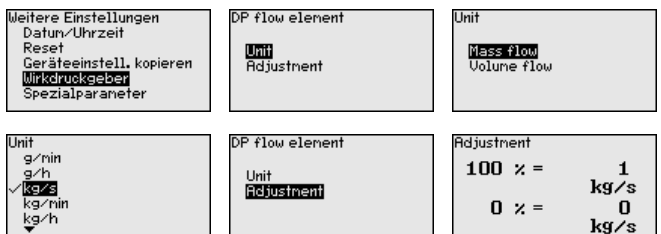

Furthermore the adjustment for the volume or mass flow rate at 0 % or 100 % is carried out.

Special parameters In this menu item you gain access to the protected area where you can enter special parameters. In exceptional cases, individual parameters can be modified in order to adapt the sensor to special requirements.

> Change the settings of the special parameters only after having contacted our service staff.

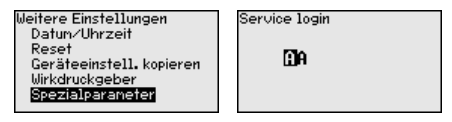

## 6.5.5 Info

Device name

In this menu item, you can read out the instrument name and the instrument serial number:

| Info                     |  |
|--------------------------|--|
| Device name              |  |
| Instrument version       |  |
| Factory calibration date |  |
| Sensor characteristics   |  |
|                          |  |
|                          |  |

Device ID

53570-EN-230814

In this menu item, the identification number of the instrument in a Foundation Fieldbus system is shown.

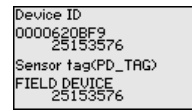

#### Instrument version

In this menu item, the hardware and software version of the sensor is displayed.

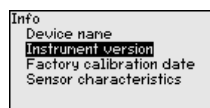

Factory calibration date

In this menu item, the date of factory calibration of the sensor as well as the date of the last change of sensor parameters are displayed via the display and adjustment module or via the PC.

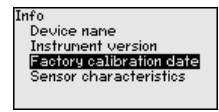

#### Sensor characteristics

In this menu item, the features of the sensor such as approval, process fitting, seal, measuring range, electronics, housing and others are displayed.

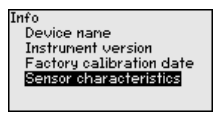

## 6.6 Save parameter adjustment data

On paper We recommended writing down the adjustment data, e.g. in this operating instructions manual, and archiving them afterwards. They are thus available for multiple use or service purposes.

In the display and adjustment module If the instrument is equipped with a display and adjustment module, the parameter adjustment data can be saved therein. The procedure is described in menu item " *Copy device settings*".

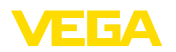

# 7 Set up sensor with PACTware

## 7.1 Connect the PC

Via the interface adapter directly on the sensor

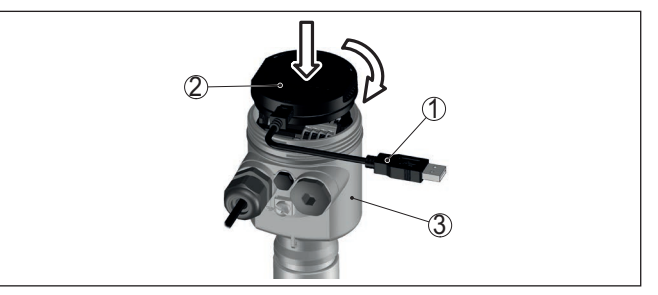

Fig. 41: Connection of the PC directly to the sensor via the interface adapter

- 1 USB cable to the PC
- 2 Interface adapter VEGACONNECT
- 3 Sensor

# 7.2 Parameterization

Prerequisites

For parameter adjustment of the instrument via a Windows PC, the configuration software PACTware and a suitable instrument driver (DTM) according to FDT standard are required. The latest PACTware version as well as all available DTMs are compiled in a DTM Collection. The DTMs can also be integrated into other frame applications according to FDT standard.

#### • Note: To ens

To ensure that all instrument functions are supported, you should always use the latest DTM Collection. Furthermore, not all described functions are included in older firmware versions. You can download the latest instrument software from our homepage. A description of the update procedure is also available in the Internet.

Further setup steps are described in the operating instructions manual " *DTM Collection/PACTware*" attached to each DTM Collection and which can also be downloaded from the Internet. Detailed descriptions are available in the online help of PACTware and the DTMs.

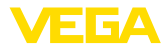

| PACTware                                                                                                    |                                                                          | - 0 <b>X</b> |
|----------------------------------------------------------------------------------------------------|--------------------------------------------------------------------------|--------------|
| Datei Bearbeiten Ansicht Projekt Gerätedate                                                                 | n Extras Fenster Hilfe                                                   |              |
| Projekt 🕂 🛪 🍯 Sensor Parametrie                                                                             | ung                                                                      | 4 Þ 🗙        |
| Geräte Tag                                                                                                  |                                                                          |              |
| B HOST PC                                                                                                   | VEGADIES 64 HART                                                         |              |
| Bluetooth                                                                                                   | Reder centror with 4 20 mA/HART interface for continuous level measureme | VEBA         |
|                                                                                                    | ant loop name: Sensor                                                    |              |
| 🥶 Sensor                                                                                                    |                                                                          |              |
| 🗖 🕶 😓   🌭 🖛 🖻                                                                                               | * ] ? *                                                                  |              |
| - Setup - Application                                                                                       | Adjustment (Set distances for level percentages)                         |              |
| Barrings<br>- Darping<br>- Curret output<br>- Digitol<br>:: Diagnostics<br>:: Additional actings<br>:: Info | Max. adjustment<br>Min. adjustment<br>Distance A                         |              |
| Software version                                                                                            |                                                                          |              |
| Serial number                                                                                               | Max. adjustment in % 100,00 9                                            | 5            |
|                                                                                                    | Distance 4 0.000 r                                                       |              |
|                                                                                                    |                                                                          |              |
| OFFLINE                                                                                                    | Min. adjustment in % 0,00 1                                              | 6            |
|                                                                                                    | Distance B 30,000 r                                                      | n            |
|                                                                                                    | OK Cancel                                                                | Apply        |
|                                                                                                    | Data set 📓 Administrator                                                 |              |
| KID * O <noname> Administ</noname>                                                                          | stor                                                                     |              |

Fig. 42: Example of a DTM view

Standard/Full versionAll device DTMs are available as a free-of-charge standard version<br/>and as a full version that must be purchased. In the standard version,<br/>all functions for complete setup are already included. An assistant for<br/>simple project configuration simplifies the adjustment considerably.<br/>Saving/printing the project as well as import/export functions are also<br/>part of the standard version.

In the full version there is also an extended print function for complete project documentation as well as a save function for measured value and echo curves. In addition, there is a tank calculation program as well as a multiviewer for display and analysis of the saved measured value and echo curves.

The standard version is available as a download under <u>www.vega.com/downloads</u> and " *Software*". The full version is available on CD from the agency serving you.

## 7.3 Save parameter adjustment data

We recommend documenting or saving the parameterisation data via PACTware. That way the data are available for multiple use or service purposes.

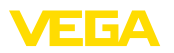

# 8 Set up sensor with other systems

## 8.1 Field Communicator 375, 475

Device descriptions for the instrument are available as EDD for parameterisation with Field Communicator 375 or 475.

Integrating the EDD into the Field Communicator 375 or 475 requires the "Easy Upgrade Utility" software, which is available from the manufacturer. This software is updated via the Internet and new EDDs are automatically accepted into the device catalogue of this software after they are released by the manufacturer. They can then be transferred to a Field Communicator.

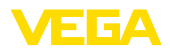

# 9 Set up measuring system

## 9.1 Level measurement

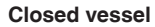

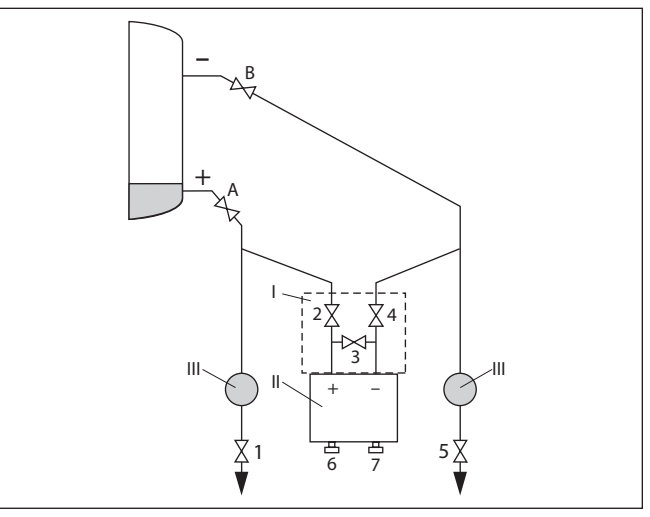

Fig. 43: Preferred measurement setup for closed vessels

- I VEGADIF 85
- II 3-fold valve block
- III Precipitator
- 1, 5 Drain valves
- 2, 4 Inlet valves
- 3 Breather valve
- 6, 7 Vent valves on VEGADIF 85
- A, B Blocking valves

Proceed as follows:

- 1. Fill the vessel to just above the lower tap
- 2. Fill measuring system with medium

Close valve 3: Separate high/low pressure side

Open valve A and B: Open block valves

3. Vent high pressure side (probably empty low pressure side)

Open valve 2 and 4: Discharge medium on the high pressure side

Briefly open valve 6 and 7, then close again: Fill the high pressure side completely with the medium and remove air.

4. Set measurement loop to operation

Now:

Valve 3, 6 and 7 are closed Valves 2, 4, A and B are open

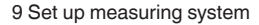

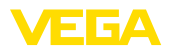

# Closed vessel with steam layer

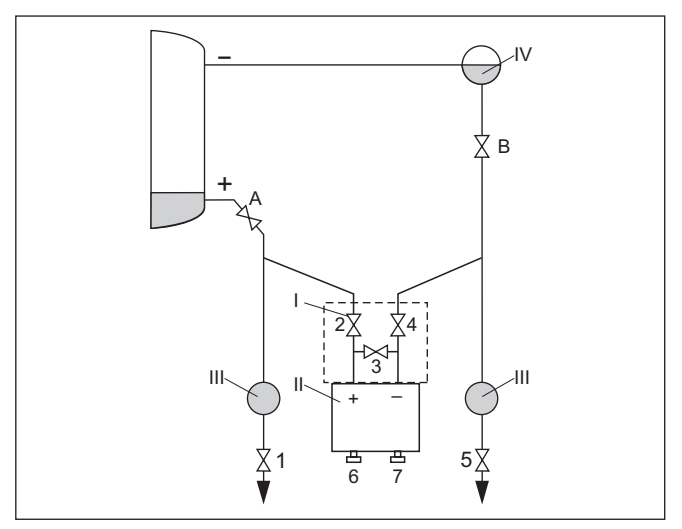

Fig. 44: Preferred measurement setup for closed vessels with steam overlay

- I VEGADIF 85
- II 3-fold valve block
- III Precipitator
- IV Condensate vessel
- 1, 5 Drain valves
- 2, 4 Inlet valves
- 3 Breather valve
- 6, 7 Vent valves on VEGADIF 85
- A, B Blocking valves

Proceed as follows:

- 1. Fill the vessel to just above the lower tap
- 2. Fill measuring system with medium

Open valve A and B: Open block valves

Fill the low pressure effective pressure line on the height of the condensation pot

3. Remove air from instrument:

Open valve 2 and 4: Discharge medium

Open valve 3: Equalisation high and low pressure side

Briefly open valve 6 and 7, then close again: Fill the measuring instrument completely with the medium and remove air

4. Put measurement loop into operation:

Close valve 3: Separate high and low pressure side

Open valve 4: Connect low pressure side

Now:

Valve 3, 6 and 7 are closed

Valves 2, 4, A and B are open.

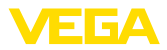

## 9.2 Flow measurement

#### Gases

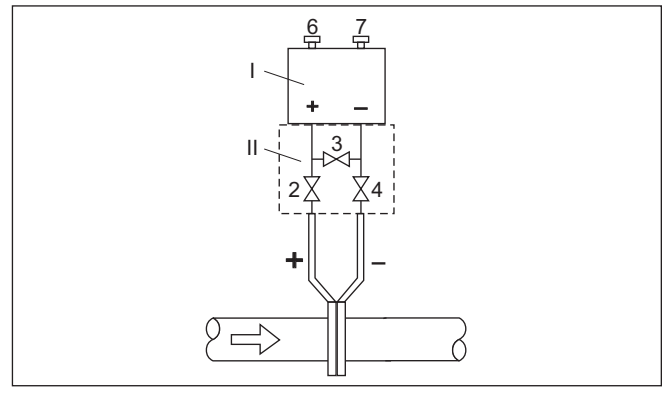

Fig. 45: Prefered measurement setup for gases, connection via 3-fold valve block, flanging on both sides

- I VEGADIF 85
- II 3-fold valve block
- 2, 4 Inlet valves
- 3 Breather valve
- 6, 7 Vent valves on VEGADIF 85

## Liquids

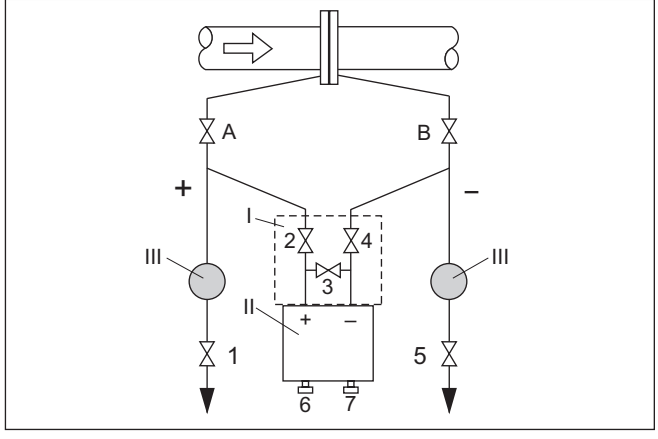

Fig. 46: Preferred measurement setup for liquids

- I VEGADIF 85
- II 3-fold valve block
- III Precipitator
- 1, 5 Drain valves
- 2, 4 Inlet valves
- 3 Breather valve
- 6, 7 Vent valves on VEGADIF 85
- A, B Blocking valves

Proceed as follows:

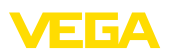

- 1. Close valve 3
- 2. Fill measuring system with medium.

For this purpose, open valves A, B (if available) as well as 2, 4: Medium flows in

If necessary, clean the differential pressure lines: - with gases by blowing out with compressed air - with liquids by rinsing.  $^{\rm 2)}$ 

For this purpose close valve 2 and 4, i.e. block the instrument.

Then open value 1 and 5 so that the effective pressure lines blow out/rinse.

Close valves 1 and 5 (if available) after cleaning

3. Remove air from instrument:

Open valves 2 and 4: Medium flows in

Close valve 4: Low pressure side is closed

Open valve 3: Equalisation high and low pressure side

Briefly open valve 6 and 7, then close again: Fill the measuring instrument completely with the medium and remove air

4. Carry out a position correction if the following conditions apply. If the conditions are not fulfilled, then carry out the position correction after step 6.

Conditions:

The process cannot be sealed off.

The pressure extraction points (A and B) are at the same geodesic height.

5. Put measurement loop into operation:

Close valve 3: Separate high and low pressure side

Open valve 4: Connect low pressure side

Now:

Valves 1, 3, 5, 6 and 7 are closed 3)

Valves 2 and 4 are open

Valves A and B open

 Carry out position correction, if flow can be blocked. In this case, step 5 is not required.

- <sup>2)</sup> Arrangement with 5 valves.
- <sup>3)</sup> Valves 1, 3, 5: Configuration with 5 valves.

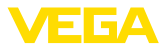

# 10 Diagnosis, asset management and service

# 10.1 Maintenance

| Maintenance                            | If the device is used properly, no special maintenance is required in normal operation.                                                                                                    |
|----------------------------------------|----------------------------------------------------------------------------------------------------|
| Precaution measures<br>against buildup | In some applications, product buildup on the diaphragm can influence<br>the measuring result. Depending on the sensor and application, take<br>precautions to ensure that heavy buildup, and especially a hardening<br>thereof, is avoided.                                                                                                    |
| Cleaning                               | <ul> <li>The cleaning helps that the type label and markings on the instrument are visible.</li> <li>Take note of the following:</li> <li>Use only cleaning agents which do not corrode the housings, type label and seals</li> <li>Use only cleaning methods corresponding to the housing protection rating</li> </ul> <b>10.2 Diagnosis memory</b>                                                                                                    |
|                                        | The instrument has several memories available for diagnostic pur-<br>poses. The data remain there even in case of voltage interruption.                                                                                                    |
| Measured value memory                  | Up to 100,000 measured values can be stored in the sensor in a ring<br>memory. Each entry contains date/time as well as the respective<br>measured value.<br>Depending on the instrument version, values that can be stored are<br>for example:<br>• Level<br>• Process pressure<br>• Differential pressure<br>• Static pressure<br>• Static pressure<br>• Percentage value<br>• Scaled values<br>• Current output<br>• Lin. percent<br>• Measuring cell temperature<br>• Electronics temperature<br>• Electronics temperature<br>• Idectronic differential pressure also the static pressure.<br>The requested values and recording conditions are set via a PC with<br>PACTware/DTM or the control system with EDD. Data are thus read |
| Event memory                           | Up to 500 events are automatically stored with a time stamp in the                                                                                                    |
|                                        | sensor (non-deletable). Each entry contains date/time, event type,<br>event description and value.<br>Event types are for example:                                                                                                    |

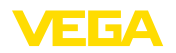

- Modification of a parameter
- Switch-on and switch-off times
- Status messages (according to NE 107)
- Error messages (according to NE 107)

The data are read out via a PC with PACTware/DTM or the control system with EDD.

## 10.3 Asset Management function

The instrument features self-monitoring and diagnostics according to NE 107 and VDI/VDE 2650. In addition to the status messages in the following tables there are more detailed error messages available under the menu item " *Diagnostics*" via the respective adjustment module.

Status messages

The status messages are divided into the following categories:

- Failure
- Function check
- Out of specification
- Maintenance required

and explained by pictographs:

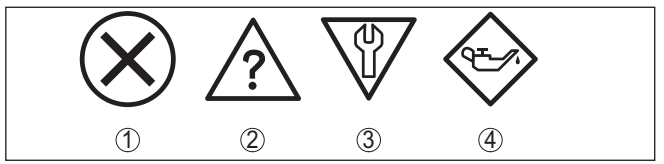

Fig. 47: Pictographs of the status messages

- 1 Failure red
- 2 Out of specification yellow
- 3 Function check orange
- 4 Maintenance required blue

## Malfunction (Failure):

Due to a malfunction in the instrument, a fault signal is output.

This status message is always active. It cannot be deactivated by the user.

#### Function check:

The instrument is being worked on, the measured value is temporarily invalid (for example during simulation).

This status message is inactive by default.

#### Out of specification:

The measured value is unreliable because an instrument specification was exceeded (e.g. electronics temperature).

This status message is inactive by default.

#### Maintenance required:

Due to external influences, the instrument function is limited. The measurement is affected, but the measured value is still valid. Plan in

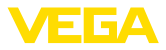

maintenance for the instrument because a failure is expected in the near future (e.g. due to buildup).

This status message is inactive by default.

## Failure

| Code                                  | Cause                                                                                                    | Rectification                                             | FF             |
|---------------------------------------|----------------------------------------------------------------------------------------------------|-----------------------------------------------------------|----------------|
| Text message                          |                                                                                                    |                                                           | Diagnosis Bits |
| F013                                  | Gauge pressure or low pressure                                                                                                    | Exchange measuring cell                                   | Bit 0          |
| No valid measured value available     | Measuring cell defective Send instrument for repair                                                                                              |                                                           |                |
| F017                                  | Adjustment not within specifi-                                                                                                    | Change the adjustment accord-                             | Bit 1          |
| Adjustment span too<br>small          | cation                                                                                                    | ing to the limit values                                   |                |
| F025                                  | Index markers are not continu-                                                                                                    | Check linearization table                                 | Bit 2          |
| Error in the lineariza-<br>tion table | ously rising, for example illogical value pairs                                                                                                  | Delete table/Create new                                   |                |
| F036                                  | Failed or interrupted software                                                                                                    | Repeat software update                                    | Bit 3          |
| no operable sensor soft-              | update                                                                                                    | Check electronics version                                 |                |
| ware                                  |                                                                                                    | Exchanging the electronics                                |                |
|                                       |                                                                                                    | Send instrument for repair                                |                |
| F040                                  | Hardware defect                                                                                                    | Exchanging the electronics                                | Bit 4          |
| Error in the electronics              |                                                                                                    | Send instrument for repair                                |                |
| F041                                  | No connection to the sensor                                                                                                    | Check connection between sen-                             | Bit 13         |
| Communication error                   | electronics                                                                                                    | sor and main electronics (with separate version)          |                |
| F080                                  | General software error                                                                                                    | Disconnect operating voltage                              | Bit 5          |
| General software error                |                                                                                                    | briefly                                                   |                |
| F105                                  | The instrument is still in the                                                                                                    | Wait for the end of the switch-                           | Bit 6          |
| Measured value is de-<br>termined     | switch-on phase, the measured<br>value could not yet be deter-<br>mined                                                                          | on phase                                                  |                |
| F113                                  | Error in the internal instrument                                                                                                    | Disconnect operating voltage                              | Bit 12         |
| Communication error                   | communication                                                                                                    | briefly                                                   |                |
|                                       |                                                                                                    | Send instrument for repair                                |                |
| F260                                  | Error in the calibration carried out                                                                                                    | Exchanging the electronics                                | Bit 8          |
| Error in the calibration              | Error in the EEPROM                                                                                                    | Send instrument for repair                                |                |
| F261                                  | Error during setup                                                                                                    | Repeat setup                                              | Bit 9          |
| Error in the instrument settings      | Error when carrying out a reset                                                                                                    | Repeat reset                                              |                |
| F264                                  | Inconsistent settings (e.g.: dis-                                                                                                    | Modify settings                                           | Bit 10         |
| Installation/Setup error              | tance, adjustment units with<br>application process pressure) for<br>selected application                                                        | Modify connected sensor config-<br>uration or application |                |
|                                       | Invalid sensor configuration (e.g.:<br>application electronic differential<br>pressure with connected differen-<br>tial pressure measuring cell) |                                                           |                |

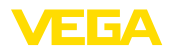

| Code                                      | Cause                                      | Rectification                                                | FF             |
|-------------------------------------------|--------------------------------------------|--------------------------------------------------------------|----------------|
| Text message                              |                                            |                                                              | Diagnosis Bits |
| F265<br>Measurement function<br>disturbed | Sensor no longer carries out a measurement | Carry out a reset<br>Disconnect operating voltage<br>briefly | Bit 11         |

## Function check

| Code              | Cause                  | Rectification                             | DevSpec        |
|-------------------|------------------------|-------------------------------------------|----------------|
| Text message      |                        |                                           | Diagnosis Bits |
| C700              | A simulation is active | Finish simulation                         | Bit 27         |
| Simulation active |                        | Wait for the automatic end after 60 mins. |                |

## Out of specification

| Code                            | Cause                             | Rectification                                                 | DevSpec        |
|---------------------------------|-----------------------------------|---------------------------------------------------------------|----------------|
| Text message                    |                                   |                                                               | Diagnosis Bits |
| S600                            | Temperature of the electronics in | Check ambient temperature                                     | Bit 23         |
| Impermissible electron-         | the non-specified range           | Insulate electronics                                          |                |
| ics temperature                 |                                   | Use instrument with higher tem-<br>perature range             |                |
| S603                            | Operating voltage below speci-    | Check electrical connection                                   | Bit 26         |
| Impermissible operating voltage | fied range                        | If necessary, increase operat-<br>ing voltage                 |                |
| S605                            | Measured process pressure be-     | Check nominal measuring range                                 | Bit 29         |
| Impermissible pressure          | low or above the adjustment       | of the instrument                                             |                |
| value                           | range                             | If necessary, use an instrument with a higher measuring range |                |

## Maintenance

| Code                                        | Cause                                           | Rectification                                  | DevSpec        |
|---------------------------------------------|-------------------------------------------------|------------------------------------------------|----------------|
| Text message                                |                                                 |                                                | Diagnosis Bits |
| M500                                        | The data could not be restored                  | Repeat reset                                   | Bit 15         |
| Error in the delivery status                | during the reset to delivery status             | Load XML file with sensor data into the sensor |                |
| M501                                        | Index markers are not continu-                  | Check linearization table                      | Bit 16         |
| Error in the non-active linearisation table | ously rising, for example illogical value pairs | Delete table/Create new                        |                |
| M502                                        | Hardware error EEPROM                           | Exchanging the electronics                     | Bit 17         |
| Error in the event mem-<br>ory              |                                                 | Send instrument for repair                     |                |
| M504                                        | Hardware defect                                 | Exchanging the electronics                     | Bit 19         |
| Error at a device inter-<br>face            |                                                 | Send instrument for repair                     |                |
| M507                                        | Error during setup                              | Carry out reset and repeat setup               | Bit 22         |
| Error in the instrument settings            | Error when carrying out a reset                 |                                                |                |

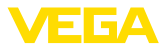

|                                          | 10.4 Rectify faults                                                                                                    |
|------------------------------------------|----------------------------------------------------------------------------------------------------|
| Reaction when malfunc-<br>tion occurs    | The operator of the system is responsible for taking suitable measures to rectify faults.                                                                                                    |
| Fault rectification                      | The first measures are:                                                                                                    |
|                                          | <ul><li>Evaluation of fault messages</li><li>Checking the output signal</li><li>Treatment of measurement errors</li></ul>                                                                                                    |
|                                          | A smartphone/tablet with the adjustment app or a PC/notebook with<br>the software PACTware and the suitable DTM offer you further com-<br>prehensive diagnostic possibilities. In many cases, the causes can be<br>determined in this way and the faults eliminated.                                                                                                    |
| Reaction after fault recti-<br>fication  | Depending on the reason for the fault and the measures taken, the steps described in chapter " <i>Setup</i> " must be carried out again or must be checked for plausibility and completeness.                                                                                                    |
| 24 hour service hotline                  | Should these measures not be successful, please call in urgent cases the VEGA service hotline under the phone no. +49 1805 858550.                                                                                                    |
|                                          | The hotline is also available outside normal working hours, seven days a week around the clock.                                                                                                    |
|                                          | Since we offer this service worldwide, the support is provided in English. The service itself is free of charge, the only costs involved are the normal call charges.                                                                                                    |
|                                          |                                                                                                    |
|                                          | 10.5 Replace process flanges                                                                                                    |
|                                          | <b>10.5 Replace process flanges</b><br>If required, the process flanges can be replaced by an identical type<br>by the user.                                                                                                    |
| Preparations                             | <ul><li><b>10.5 Replace process flanges</b></li><li>If required, the process flanges can be replaced by an identical type by the user.</li><li>Required spare parts, depending on order specification:</li></ul>                                                                                                    |
| Preparations                             | <ul> <li><b>10.5 Replace process flanges</b></li> <li>If required, the process flanges can be replaced by an identical type by the user.</li> <li>Required spare parts, depending on order specification: <ul> <li>Process flanges</li> <li>Seals</li> <li>Screws, nuts</li> </ul> </li> </ul>                                                                                                    |
| Preparations                             | <ul> <li>10.5 Replace process flanges</li> <li>If required, the process flanges can be replaced by an identical type by the user.</li> <li>Required spare parts, depending on order specification: <ul> <li>Process flanges</li> <li>Seals</li> <li>Screws, nuts</li> </ul> </li> <li>Required tools:</li> </ul>                                                                                                    |
| Preparations                             | <ul> <li>10.5 Replace process flanges</li> <li>If required, the process flanges can be replaced by an identical type by the user.</li> <li>Required spare parts, depending on order specification: <ul> <li>Process flanges</li> <li>Seals</li> <li>Screws, nuts</li> </ul> </li> <li>Required tools: <ul> <li>Wrench SW 13</li> </ul> </li> </ul>                                                                                                    |
| Preparations                             | <ul> <li>10.5 Replace process flanges</li> <li>If required, the process flanges can be replaced by an identical type by the user.</li> <li>Required spare parts, depending on order specification: <ul> <li>Process flanges</li> <li>Seals</li> <li>Screws, nuts</li> </ul> </li> <li>Required tools: <ul> <li>Wrench SW 13</li> </ul> </li> <li>It is recommended that the work be carried out on a clean, level surface, e.g. a workbench.</li> </ul>                                                                                                    |
| Preparations                             | <ul> <li>10.5 Replace process flanges</li> <li>If required, the process flanges can be replaced by an identical type by the user.</li> <li>Required spare parts, depending on order specification: <ul> <li>Process flanges</li> <li>Seals</li> <li>Screws, nuts</li> </ul> </li> <li>Required tools: <ul> <li>Wrench SW 13</li> </ul> </li> <li>It is recommended that the work be carried out on a clean, level surface, e.g. a workbench.</li> </ul> <li>Caution: <ul> <li>There is a risk of injury due to residues of process media in the process flanges. Take suitable protective measures against this.</li> </ul> </li>                                                                                                    |
| Preparations<br><u> </u> Dismounting     | <ul> <li>10.5 Replace process flanges</li> <li>If required, the process flanges can be replaced by an identical type by the user.</li> <li>Required spare parts, depending on order specification: <ul> <li>Process flanges</li> <li>Seals</li> <li>Screws, nuts</li> </ul> </li> <li>Required tools: <ul> <li>Wrench SW 13</li> </ul> </li> <li>It is recommended that the work be carried out on a clean, level surface, e.g. a workbench.</li> </ul> <li>Caution: <ul> <li>There is a risk of injury due to residues of process media in the process flanges. Take suitable protective measures against this.</li> </ul> </li> <li>Proceed as follows:</li>                                                                                                    |
| Preparations<br>Dismounting              | <ul> <li>10.5 Replace process flanges</li> <li>Irequired, the process flanges can be replaced by an identical type by the user.</li> <li>Required spare parts, depending on order specification: <ul> <li>Process flanges</li> <li>Seals</li> <li>Screws, nuts</li> </ul> </li> <li>Required tools: <ul> <li>Wrench SW 13</li> </ul> </li> <li>It is recommended that the work be carried out on a clean, level surface, e.g. a workbench.</li> </ul> <li>Caution: <ul> <li>There is a risk of injury due to residues of process media in the process flanges. Take suitable protective measures against this.</li> </ul> </li> <li>Proceed as follows: <ul> <li>Loosen hexagon head screws crosswise with wrench</li> </ul> </li>                                                                                                    |
| Preparations<br>$\hat{\}$<br>Dismounting | <ul> <li>10.5 Replace process flanges</li> <li>Ir required, the process flanges can be replaced by an identical type by the user.</li> <li>Required spare parts, depending on order specification: <ul> <li>Process flanges</li> <li>Seals</li> <li>Screws, nuts</li> </ul> </li> <li>Required tools: <ul> <li>Wrench SW 13</li> </ul> </li> <li>It is recommended that the work be carried out on a clean, level surface, e.g. a workbench.</li> </ul> <li>Caution: <ul> <li>There is a risk of injury due to residues of process media in the process flanges. Take suitable protective measures against this.</li> </ul> </li> <li>Proceed as follows: <ul> <li>Loosen hexagon head screws crosswise with wrench</li> <li>Carefully remove the process flanges without damaging the differential pressure measuring cell</li> </ul></li> |

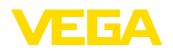

4. Clean O-ring grooves and separating diaphragms with a suitable cleaner and soft cloth

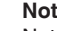

Note:

Note additional cleaning for oil and grease-free version

Mounting

Proceed as follows:

- 1. Insert new, undamaged O-ring seals into the grooves, check for correct position
- 2. Mount process flanges carefully on the differential pressure measuring cell, the seal must remain in the groove
- 3. Insert undamaged screws and nuts, screw together crosswise
- 4. First tighten with 8 Nm, then with 12 Nm
- 5. Finally tighten with 16 Nm at 160 bar, 18 Nm at 400 bar, 22 Nm for copper gaskets.

The process flanges are exchanged.

## Note:

After installing the device in the measuring point, carry out a position correction again.

## 10.6 Exchange process module on version IP68 (25 bar)

On version IP68 (25 bar), the user can exchange the process module on site. Connection cable and external housing can be kept.

Required tools:

Hexagon key wrench, size 2

## Caution:

The exchange may only be carried out in the complete absence of line voltage.

In Ex applications, only a replacement part with appropriate Ex ap-

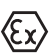

proval may be used.

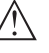

## Caution:

During exchange, protect the inner side of the parts against contamination and moisture.

Proceed as follows when carrying out the exchange:

- 1. Losen the fixing screw with the hexagon key wrench
- 2. Carefully detach the cable assembly from the process module

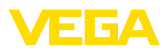

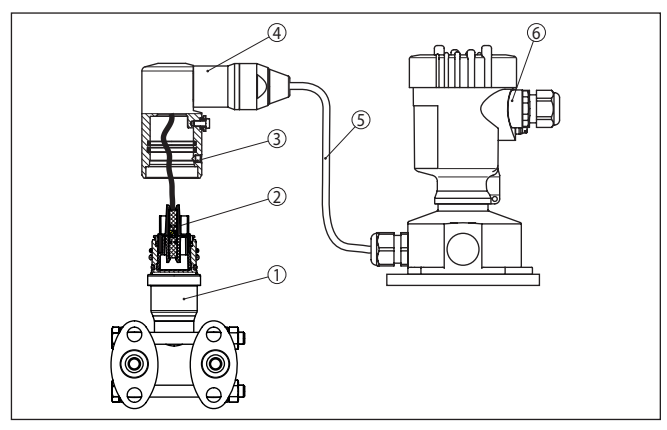

Fig. 48: VEGADIF 85 in IP68 version, 25 bar and lateral cable outlet, external housing

- 1 Process module
- 2 Plug connector
- 3 Fixing screw
- 4 Cable assembly
- 5 Connection cable
- 6 External housing
- 3. Loosen the plug connector
- 4. Mount the new process module on the measuring point
- 5. Plug the connector back in
- 6. Mount the cable assembly on the process module and turn it to the desired position
- 7. Tighten the fixing screw with the hexagon key wrench

The exchange is finished.

The necessary serial number can be found on the type label of the instrument or on the delivery note.

## 10.7 Exchanging the electronics module

In case of a defect, the user can replace the electronics module with another one of identical type.

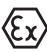

In Ex applications, only instruments and electronics modules with appropriate Ex approval may be used.

You can find detailed information you need to carry out an electronics exchange in the handbook of the electronics module.

## 10.8 Software update

The following components are required to update the instrument software:

- Instrument
- Voltage supply
- Interface adapter VEGACONNECT

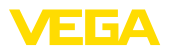

- PC with PACTware
- Current instrument software as file

You can find the current instrument software as well as detailed information on the procedure in the download area of our homepage: <u>www.vega.com</u>.

You can find information about the installation in the download file.

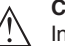

Caution:

Instruments with approvals can be bound to certain software versions. Therefore make sure that the approval is still effective after a software update is carried out.

You can find detailed information in the download area at <u>www.vega.com</u>.

## 10.9 How to proceed if a repair is necessary

On our homepage you will find detailed information on how to proceed in the event of a repair.

So that we can carry out the repair quickly and without queries, generate a instrument return form there with the data of your device.

You will need:

- The serial number of the instrument
- A short description of the problem
- Details of the medium

Print the generated instrument return form.

Clean the instrument and pack it damage-proof.

Send the printed instrument return form and possibly a safety data sheet together with the device.

You will find the address for the return on the generated instrument return form.

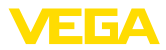

# 11 Dismount

## 11.1 Dismounting steps

To remove the device, carry out the steps in chapters " *Mounting*" and " *Connecting to power supply*" in reverse.

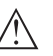

Warning:

When dismounting, pay attention to the process conditions in vessels or pipelines. There is a risk of injury, e.g. due to high pressures or temperatures as well as aggressive or toxic media. Avoid this by taking appropriate protective measures.

# 11.2 Disposal

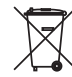

Pass the instrument on to a specialised recycling company and do not use the municipal collecting points.

Remove any batteries in advance, if they can be removed from the device, and dispose of them separately.

If personal data is stored on the old device to be disposed of, delete it before disposal.

If you have no way to dispose of the old instrument properly, please contact us concerning return and disposal.

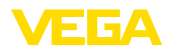

# 12 Supplement

## 12.1 Technical data

## Note for approved instruments

The technical data in the respective safety instructions which are included in delivery are valid for approved instruments (e.g. with Ex approval). These data can differ from the data listed herein, for example regarding the process conditions or the voltage supply.

All approval documents can be downloaded from our homepage.

| Materials and weights                                                                        |                                                                                                    |  |
|----------------------------------------------------------------------------------------------|----------------------------------------------------------------------------------------------------|--|
| Material 316L corresponds to stainless steel 1.4404 or 1.4435                                |                                                                                                    |  |
| Materials, wetted parts                                                                      |                                                                                                    |  |
| <ul> <li>Process fitting with lateral flanges</li> </ul>                                     | 316L, Alloy C276 (2.4819), Superduplex (1.4410)                                                                        |  |
| <ul> <li>Separating diaphragm</li> </ul>                                                     | 316L, Alloy C276 (2.4819), 316L/1.4404 6 µm gold coated                                                                |  |
| - Seal                                                                                       | FKM (ERIKS 514531), EPDM (ERIKS 55914)                                                                                 |  |
| <ul> <li>Seal for chemical seal assembly</li> </ul>                                          | Copper sealing ring                                                                                                    |  |
| <ul> <li>Screw plugs</li> </ul>                                                              | 316L                                                                                                    |  |
| <ul> <li>Ventilation valves</li> </ul>                                                       | 316L                                                                                                    |  |
| Isolating liquid                                                                             |                                                                                                    |  |
| <ul> <li>Standard applications</li> </ul>                                                    | Silicone oil                                                                                                    |  |
| <ul> <li>Oxygen applications</li> </ul>                                                      | Halocarbon oil 4)                                                                                                    |  |
| Materials, non-wetted parts                                                                  |                                                                                                    |  |
| <ul> <li>Electronics housing</li> </ul>                                                      | Plastic PBT (polyester), Alu die-casting, powder-coated, 316L                                                          |  |
| <ul> <li>Cable gland</li> </ul>                                                              | PA, stainless steel, brass                                                                                             |  |
| <ul> <li>Sealing, cable gland</li> </ul>                                                     | NBR                                                                                                    |  |
| <ul> <li>Blind plug, cable gland</li> </ul>                                                  | PA                                                                                                    |  |
| <ul> <li>External housing</li> </ul>                                                         | Plastic PBT (Polyester), 316L                                                                                          |  |
| <ul> <li>Socket, wall mounting plate external<br/>electronics housing</li> </ul>             | Plastic PBT (Polyester), 316L                                                                                          |  |
| <ul> <li>Seal between housing socket and wall<br/>mounting plate</li> </ul>                  | TPE (fixed connected)                                                                                                  |  |
| <ul> <li>Seal, housing lid</li> </ul>                                                        | Silicone SI 850 R, NBR silicone-free                                                                                   |  |
| <ul> <li>Inspection window housing cover</li> </ul>                                          | Polycarbonate (UL-746-C listed), glass <sup>5)</sup>                                                                   |  |
| <ul> <li>Screws and nuts for lateral flange</li> </ul>                                       | PN 160 and PN 400: hexagon screw<br>DIN 931 M8 x 85 A4-70 (1.4404/316L), hexagon nut<br>DIN 934 M8 A4-70 (1.4404/316L) |  |
| <ul> <li>Ground terminal</li> </ul>                                                          | 316Ti/316L                                                                                                    |  |
| <ul> <li>Connection between IP68 transmitter<br/>and external electronics housing</li> </ul> | PE, PUR                                                                                                    |  |

<sup>4)</sup> Note deviating process temperature limits

<sup>5)</sup> Glass with Aluminium and stainless steel precision casting housing

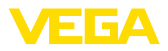

| <ul> <li>Type label support with IP68 version<br/>on cable</li> </ul>                             | PE hard                                                          |
|---------------------------------------------------------------------------------------------------|------------------------------------------------------------------|
| Weight                                                                                            | approx. 4.2 4.5 kg (9.26 9.92 lbs), depending on process fitting |
| Max. torques                                                                                      |                                                                  |
| Fixing nuts bracket for mounting angle                                                            | 30 Nm (22.13 lbf ft)                                             |
| Mounting screws for oval flange adapter, valve block and mounting bracket on the process assembly | 25 Nm (18.44 lbf ft)                                             |
| Ventilation valves, closing screws 6)                                                             | 18 Nm (13.28 lbf ft)                                             |
| Mounting screws for process assembly                                                              |                                                                  |
| - 160 bar                                                                                         | 16 Nm (11.80 lbf ft)                                             |
| – 400 bar                                                                                         | 18 Nm (13.28 lbf ft)                                             |
| Socket screws, external housing                                                                   | 5 Nm (3.688 lbf ft)                                              |
| NPT cable glands and Conduit tubes                                                                |                                                                  |
| <ul> <li>Plastic housing</li> </ul>                                                               | 10 Nm (7.376 lbf ft)                                             |
| <ul> <li>Aluminium/Stainless steel housing</li> </ul>                                             | 50 Nm (36.88 lbf ft)                                             |

## Input variable

# Measuring ranges in bar

| Measuring range | Nominal range       | Max. adjustment range |
|-----------------|---------------------|-----------------------|
| 10 mbar         | -10 mbar +10 mbar   | -12 mbar +12 mbar     |
| 30 mbar         | -30 mbar +30 mbar   | -36 mbar +36 mbar     |
| 100 mbar        | -100 mbar +100 mbar | -120 mbar +120 mbar   |
| 500 mbar        | -500 mbar +500 mbar | -600 mbar +600 mbar   |
| 3 bar           | -3 bar +3 bar       | -3.6 bar +3.6 bar     |
| 16 bar          | -16 bar +16 bar     | -19.2 bar +19.2 bar   |
| 40 bar          | -40 bar +40 bar     | -48 bar +48 bar       |

## Measuring ranges in psi

| Measuring range | Nominal range         | Max. adjustment range  |
|-----------------|-----------------------|------------------------|
| 0.15 psig       | -0.15 psig +0.15 psig | -0.18 psig +0.18 psig  |
| 0.45 psig       | 0.45 psig +0.45 psig  | -0.54 psig +-0.54 psig |
| 1.5 psig        | -1.5 psig +1.5 psig   | -1.8 psig +1.8 psig    |
| 7.5 psig        | -7.5 psig +7.5 psig   | -9 psig +9 psig        |
| 45 psig         | -45 psig +45 psig     | -5.4 psig +5.4 psig    |
| 240 psig        | -240 psig +240 psig   | -288 psig +288 psig    |
| 580 psig        | -580 psig +580 psig   | -696 psig +696 psig    |

53570-EN-230814

6) 4 layers PTFE

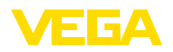

## Measuring ranges in kPa

| Measuring range | Nominal range       | Max. adjustment range |
|-----------------|---------------------|-----------------------|
| 1 kPa           | -1 kPa +1 kPa       | -1.2 kPa +1.2 kPa     |
| 3 kPa           | -3 kPa +3 kPa       | -3.6 kPa +3.6 kPa     |
| 10 kPa          | -10 kPa +10 kPa     | -12 kPa +12 kPa       |
| 50 kPa          | -50 kPa +50 kPa     | -60 kPa +60 kPa       |
| 300 kPa         | -300 kPa +300 kPa   | -360 kPa +360 kPa     |
| 1600 kPa        | -1600 kPa +1600 kPa | -1920 kPa +1920 kPa   |
| 4000 kPa        | -4000 kPa +4000 kPa | -4800 kPa +4800 kPa   |

## **Turn Down**

Maximum permissible Turn Down Unlimited (recommended up to 20 : 1)

Turn down (TD) is the relation nominal measuring range/adjusted span.

| Switch-on phase                                     |                                                     |
|-----------------------------------------------------|-----------------------------------------------------|
| Start-up time with operating voltage U <sub>B</sub> |                                                     |
| - ≥ 12 V DC                                         | ≤9s                                                 |
| - < 12 V DC                                         | ≤ 22 s                                              |
| Output variable                                     |                                                     |
| Output signal                                       | digital output signal, Foundation Fieldbus protocol |
| Transmission rate                                   | 31.25 Kbit/s                                        |
| Damping (63 % of the input variable)                | 0 999 s, adjustable                                 |
| Channel Numbers                                     |                                                     |
| - Channel 1                                         | Process value                                       |
| – Channel 8                                         | Electronics temperature                             |
| Current value                                       |                                                     |
| - Non-Ex, Ex-ia and Ex-d instruments                | 12 mA, ±0.5 mA                                      |

## Dynamic behaviour output

Dynamic characteristics depending on medium and temperature

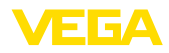

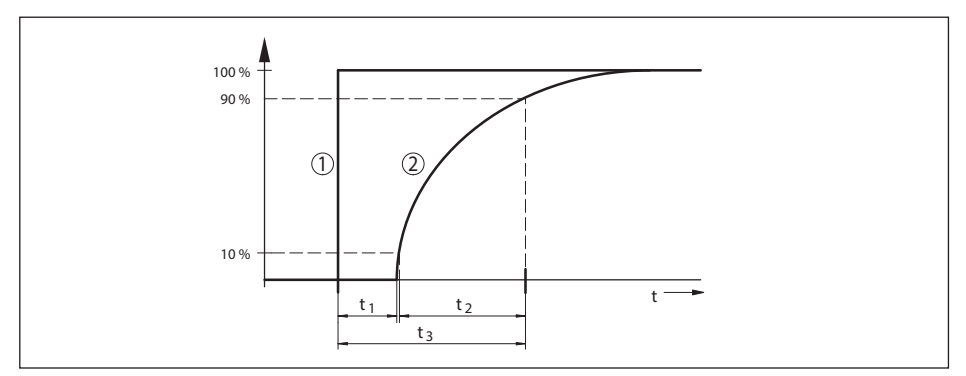

Fig. 49: Behaviour in case of sudden change of the process variable.  $t_i$ : dead time;  $t_{z'}$  rise time;  $t_{s'}$  jump response time

- 1 Process variable
- 2 Output signal

| Version, nominal measuring range                         | Dead time t <sub>1</sub>       | Rise time t <sub>2</sub>       | Step response time t <sub>3</sub> |
|----------------------------------------------------------|--------------------------------|--------------------------------|-----------------------------------|
| Basic version 10 bar and 30 bar                          | 160 ms                         | 115 ms                         | 275 ms                            |
| Basic version 100 mbar                                   | -<br>- 130 ms<br>-             | 95 ms                          | 225 ms                            |
| Basic version 500 mbar                                   |                                | 75 ms                          | 205 ms                            |
| Basic version, 3 bar                                     |                                | 60 ms                          | 190 ms                            |
| Basic version, 16 bar                                    |                                |                                |                                   |
| Chemical seal version, all nominal measur-<br>ing ranges | Dependent on the chemical seal | Dependent on the chemical seal | Dependent on the chemical seal    |
| Version IP68 (25 bar)                                    | additionally 50 ms             | additionally 150 ms            | additionally 200 ms               |

Damping (63 % of the input variable)

0 ... 999 s, adjustable via menu item " Damping"

| +85 °C (-40 +185 °F)                                          |
|---------------------------------------------------------------|
|                                                               |
|                                                               |
|                                                               |
|                                                               |
|                                                               |
| e display and adjustment module                               |
| e current output, the additional current output               |
| e digital output signal (depending on the electron-<br>rsion) |
| •                                                             |

Reference conditions according to DIN EN 61298-1

- Temperature
- Relative humidity

+18 ... +30 °C (+64 ... +86 °F) 45 ... 75 %
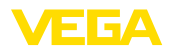

| <ul> <li>Air pressure</li> </ul>                                               | 860 … 1060 mbar/86 … 106 kPa (12.5 … 15.4 psig)                               |
|--------------------------------------------------------------------------------|-------------------------------------------------------------------------------|
| Determination of characteristics                                               | Limit point adjustment according to IEC 61298-2                               |
| Characteristic curve                                                           | Linear                                                                        |
| Calibration position of the measuring cell                                     | Vertical, i.e. upright process component                                      |
| Influence of the installation position                                         | <0.35 mbar/20 Pa (0.003 psig) 10° inclination each around the transverse axis |
| Material, lateral flanges                                                      | 316L                                                                          |
| Deviation at the current output due to stro                                    | ng, high-frequency electromagnetic fields                                     |
| - In accordance with EN 61326-1                                                | < ±80 μA                                                                      |
| <ul> <li>In accordance with IACS E10 (ship-<br/>building)/IEC 60945</li> </ul> | <= ±160 µA                                                                    |

# Deviation determined according to the limit point method according to IEC 60770 or IEC 61298

The measurement deviation includes the non-linearity, hysteresis and non-reproducibility.

The values apply to the **digital** signal output (HART, Profibus PA, Foundation Fieldbus) as well as to the **analogue** current output 4 ... 20 mA. For differential pressure they refer to the set span, for static pressure to the measuring range final value. Turn down (TD) is the ratio of the nominal measuring range to the set span.

#### **Differential pressure**

| Measuring range             | TD ≤ 5 : 1 | TD > 5 : 1 TD > 10 : 1 |                           |
|-----------------------------|------------|------------------------|---------------------------|
| 10 mbar (1 kPa)/0.145 psi   | - 10.1.9/  | < ±0.02 % x TD         |                           |
| 30 mbar (3 kPa)/0.44 psi    | < ±0.1 %   |                        |                           |
| 100 mbar (10 kPa)/1.5 psi   |            |                        |                           |
| 500 mbar (50 kPa)/7.3 psi   | < ±0.065 % |                        | < ±0.035 % + 0.01 % X 1D  |
| 3 bar (300 kPa)/43.51 psi   |            |                        | < ±0.015 % + 0.005 % x TD |
| 16 bar (1600 kPa)/232.1 psi |            |                        | < ±0.035 % + 0.01 % x TD  |

## Static pressure

| Measuring range             | Up to nominal pressure 7)    | TD 1:1   |
|-----------------------------|------------------------------|----------|
| 10 mbar (1 kPa)/0.145 psi   | 40 hor (4000 kPa)            |          |
| 30 mbar (3 kPa)/0.44 psi    | 40 bar (4000 kPa)            |          |
| 100 mbar (10 kPa)/1.5 psi   |                              |          |
| 500 mbar (50 kPa)/7.3 psi   | 160 bar (16000 kPa)          | < ±0.1 % |
| 3 bar (300 kPa)/43.51 psi   | 1esp.<br>400 bar (40000 kPa) |          |
| 16 bar (1600 kPa)/232.1 psi |                              |          |

## Flow > 50 %<sup>8)</sup>

7) Measuring range end, absolute pressure

<sup>8)</sup> Root characteristic

#### 12 Supplement

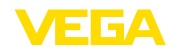

| Measuring range             | TD ≤ 5 : 1 | TD > 5 : 1     | TD > 10 : 1               |
|-----------------------------|------------|----------------|---------------------------|
| 10 mbar (1 kPa)/0.145 psi   | < 10.1.9/  | < ±0.02 % x TD |                           |
| 30 mbar (3 kPa)/0.44 psi    | < ±0.1 %   |                |                           |
| 100 mbar (10 kPa)/1.5 psi   |            |                | < ±0.035 % + 0.01 % x TD  |
| 500 mbar (50 kPa)/7.3 psi   | < ±0.065 % |                | < ±0.015 % + 0.005 % x TD |
| 3 bar (300 kPa)/43.51 psi   |            |                |                           |
| 16 bar (1600 kPa)/232.1 psi |            |                | < ±0.035 % + 0.01 % x TD  |

## **25** % < Flow $\leq$ **50** %<sup>9)</sup>

| Measuring range             | TD ≤ 5 : 1 | TD > 5 : 1     | TD > 10 : 1             |
|-----------------------------|------------|----------------|-------------------------|
| 10 mbar (1 kPa)/0.145 psi   | < 10.0 %   |                |                         |
| 30 mbar (3 kPa)/0.44 psi    | < ±0.2 %   | < ±0.04 % X TD |                         |
| 100 mbar (10 kPa)/1.5 psi   | < ±0.13 %  |                | < ±0.07 % + 0.02 % x TD |
| 500 mbar (50 kPa)/7.3 psi   |            |                | < ±0.03 % + 0.01 % x TD |
| 3 bar (300 kPa)/43.51 psi   |            |                |                         |
| 16 bar (1600 kPa)/232.1 psi |            |                | < ±0.07 % + 0.02 % x TD |

## Influence of the medium or ambient temperature

Applies to instruments in basic version with **digital** signal output. Specifications refer to the set span. Turn down (TD) = nominal measuring range/set span.

## Thermal change zero signal and output span, differential pressure<sup>10)</sup>

| Measuring range             | -10 +60 °C / +14 +140 °F | -4010 °C / -40 +14 °F und<br>+60 +85 °C /+140 +185 °F |
|-----------------------------|--------------------------|-------------------------------------------------------|
| 10 mbar (1 kPa)/0.145 psi   | < ±0.15 % + 0.20 % x TD  | < ±0.4 % + 0.3 % x TD                                 |
| 30 mbar (3 kPa)/0.44 psi    | < ±0.15 % + 0.10 % x TD  | < ±0.2 % + 0.15 % x TD                                |
| 100 mbar (10 kPa)/1.5 psi   | < ±0.15 % + 0.15 % x TD  | < ±0.15 % + 0.20 % x TD                               |
| 500 mbar (50 kPa)/7.3 psi   |                          | < ±0.2 % + 0.06 % x TD                                |
| 3 bar (300 kPa)/43.51 psi   | < ±0.15 % + 0.05 % X 1D  |                                                       |
| 16 bar (1600 kPa)/232.1 psi | < ±0.15 % + 0.15 % x TD  | < ±0.15 % + 0.20 % x TD                               |

## Thermal change zero signal and output span, static pressure<sup>11)</sup>

<sup>10)</sup> Relating to the adjusted span.

<sup>11)</sup> Relating to the measuring range end value.

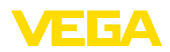

| Measuring range             | Up to nominal pressure 12)   | -40 +80 °C / -40 +176 °F |
|-----------------------------|------------------------------|--------------------------|
| 10 mbar (1 kPa)/0.145 psi   | 40 bor (4000 kBo)            |                          |
| 30 mbar (3 kPa)/0.44 psi    | 40 Dai (4000 KFa)            |                          |
| 100 mbar (10 kPa)/1.5 psi   |                              |                          |
| 500 mbar (50 kPa)/7.3 psi   | 160 bar (16000 kPa)          | < ±0.5 %                 |
| 3 bar (300 kPa)/43.51 psi   | resp.<br>400 bar (40000 kPa) |                          |
| 16 bar (1600 kPa)/232.1 psi |                              |                          |

## Influence of the static pressure

The values apply to the **digital** signal output (HART, Profibus PA, Foundation Fieldbus) as well as to the **analogue** current output 4 ... 20 mA and refer to the set span. Turn down (TD) is the ratio "nominal measuring range/set span".

## Change zero signal and output span

| Nominal range                     | Up to nominal pres-<br>sure <sup>13)</sup> | Influence on the zero point       | Influence on the span             |  |
|-----------------------------------|--------------------------------------------|-----------------------------------|-----------------------------------|--|
| 10 mbar (1 kPa),<br>(0.145 psi)   | 40 bar (4000 kPa),                         | < ±0.10 % x TD                    | < ±0.10 %                         |  |
| 30 mbar (3 kPa), (0.44 psi)       | (600 psi)                                  |                                   |                                   |  |
| 100 mbar (10 kPa),<br>(1.5 psi)   |                                            | 160 bar (16000 kPa),              | 160 bar(16000 kPa),               |  |
| 500 mbar (50 kPa),                | 160 bar (16000 kPa),                       | (2400 psi):                       | (2400 psi):                       |  |
| (7.3 psi)                         | (2400 psi)                                 | < ±0.10 % x TD                    | < ±0.10 %                         |  |
| 3 bar (300 kPa),<br>(43.51 psi)   | 400 bar (4000 kPa),<br>(5800 psi)          | 400 bar(4000 kPa),<br>(5800 psi): | 400 bar(4000 kPa),<br>(5800 psi): |  |
| 16 bar (1600 kPa),<br>(232.1 psi) |                                            | ≤ 0.25 % x TD                     | ≤ 0.25 %                          |  |

# Long-term stability (according to DIN 16086)

Applies to the respective **digital** signal output (HART, Profibus PA, Foundation Fieldbus) as well as to the **analogue** current output 4 ... 20 mA under reference conditions. Turn down (TD) is the ratio "nominal measuring range/set span".

The long-term stability of the zero signal and output span corresponds to the value F<sub>Stab</sub> in chapter " *Calculation of the total deviation (according to DIN 16086)*".

## Long-term stability zero signal and output span

| Measured veriable              | Time range     |              |               |
|--------------------------------|----------------|--------------|---------------|
|                                | 1 year         | 5 years      | 10 years      |
| Differential pressure 14)      | < 0.065 % x TD | < 0.1 % x TD | < 0.15 % x TD |
| Static pressure <sup>15)</sup> | < ±0.065 %     | < ±0.1 %     | < ±0.15 %     |

- $^{\scriptscriptstyle 12)}$  Measuring range end, absolute pressure.
- <sup>13)</sup> Measuring range end, absolute pressure.
- <sup>14)</sup> Relating to the adjusted span.
- <sup>15)</sup> Relating to the measuring range end value.

# **Process conditions**

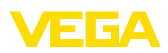

#### Process temperature <sup>16)</sup>

| Material seal      | Filling oil                                 | Temperature limits        |
|--------------------|---------------------------------------------|---------------------------|
| FKM (ERIKS 514531) | Silicone oil                                | -20 +105 °C (-4 +221 °F)  |
|                    | Halocarbon oil for oxygen applica-<br>tions | -10 +60 °C (-4 +140 °F)   |
| PTFE               | Silicone oil                                | -40 +105 °C (-40 +221 °F) |
|                    | Halocarbon oil for oxygen applica-<br>tions | -10 +60 °C (-4 +140 °F)   |
| Copper             | Silicone oil                                | -40 +105 °C (-40 +221 °F) |
|                    | Halocarbon oil for oxygen applica-<br>tions | -10 +60 °C (-4 +140 °F)   |
| EPDM (ERIKS 55914) | Silicone oil                                | -40 +105 °C (-40 +221 °F) |
|                    | Halocarbon oil for oxygen applica-<br>tions | -10 +60 °C (-4 +140 °F)   |

# Process pressure <sup>17)</sup>

| Nominal range     | Max. permissible<br>process pressure<br>(MWP) | Overload unilater-<br>al (OPL) | Overload bilateral<br>(OPL) | Min. permissible<br>static pressure            |
|-------------------|-----------------------------------------------|--------------------------------|-----------------------------|------------------------------------------------|
| 10 mbar (1 kPa)   | 40  bar (4000  kPa)                           | 40 bor (4000 kBa)              | 60 bor (6000 kBo)           |                                                |
| 30 mbar (3 kPa)   | 40 Dai (4000 KFa)                             | 40 Dai (4000 KFa)              | 00 Dai (0000 KFa)           |                                                |
| 100 mbar (10 kPa) | 160 bar (16000 kPa)                           | 160 bar (16000 kPa)            | 240 bar (24000 kPa)         | 1 mbor (100 Po )                               |
| 500 mbar (50 kPa) |                                               |                                |                             | TINDAI <sub>abs</sub> (TOO Fa <sub>abs</sub> ) |
| 3 bar (300 kPa)   | 160 bar (16000 kPa)                           | 160 bar (16000 kPa)            | 240 bar (24000 kPa)         |                                                |
| 16 bar (1600 kPa) | 400 Dai (40000 KFa)                           | 400 Dai (40000 KFa)            | 030 Dai (03000 KFA)         |                                                |

| Nominal range | Max. permissible<br>process pressure<br>(MWP) | Overload unilater-<br>al (OPL) | Overload bilateral<br>(OPL) | Min. permissible static pressure |
|---------------|-----------------------------------------------|--------------------------------|-----------------------------|----------------------------------|
| 0.15 psig     | 590 1 poig                                    | 590 1 poig                     | 870 0 poig                  |                                  |
| 0.45 psig     | 560.1 psig                                    | 560. i psig                    | 070.2 psig                  |                                  |
| 1.5 psig      | 2320 psig                                     | 2320 psig                      | 3481 psig                   | 0.015 mai                        |
| 7.5 psig      |                                               |                                |                             | 0.015 psi                        |
| 45 psig       | 2320 psig                                     | 2320 psig                      | 3481 psig                   |                                  |
| 240 psig      | - souz psig                                   | oou∠ psig                      | a 137 baið                  |                                  |

# **Mechanical stress**

- <sup>16)</sup> With entry into the process fitting, connection via valve block, brief venting, no permanent flow through the measuring chambers
- <sup>17)</sup> Reference temperature +25 °C (+77 °F).

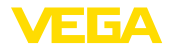

| Vibration resistance | 4 g at 5 $\dots$ 200 Hz according to EN 60068-2-6 (vibration with resonance) |
|----------------------|------------------------------------------------------------------------------|
| Shock resistance     | 50 g, 2.3 ms according to EN 60068-2-27 (mechanical shock) <sup>18)</sup>    |

#### Ambient conditions

| Version                                          | Ambient temperature      | Storage and transport temperature |
|--------------------------------------------------|--------------------------|-----------------------------------|
| Standard version                                 | -40 +80 °C (-40 +176 °F) | -60 +80 °C (-76 +176 °F)          |
| Version IP66/IP68 (1 bar)                        | -20 +80 °C (-4 +176 °F)  | -20 +80 °C (-4 +176 °F)           |
| Version IP68 (25 bar), with connection cable PUR | -20 +80 °C (-4 +176 °F)  | -20 +80 °C (-4 +176 °F)           |
| Version IP68 (25 bar), connection ca-<br>ble PE  | -20 +60 °C (-4 +140 °F)  | -20 +60 °C (-4 +140 °F)           |

## Electromechanical data - version IP66/IP67 and IP66/IP68 (0.2 bar) <sup>19)</sup>

Options of the cable entry

- Cable entry
- Cable gland
- Blind plug
- Closing cap

M20 x 1.5; ½ NPT M20 x 1.5; ½ NPT (cable ø see below table) M20 x 1.5; ½ NPT ½ NPT

| Material cable gland/Seal insert | Cable diameter |         |         |              |
|----------------------------------|----------------|---------|---------|--------------|
|                                  | 5 9 mm         | 6 12 mm | 7 12 mm | 10 14 mm     |
| PA/NBR                           | $\checkmark$   | √       | -       | $\checkmark$ |
| Brass, nickel-plated/NBR         | $\checkmark$   | √       | -       | -            |
| Stainless steel/NBR              | -              | -       | √       | -            |

Wire cross-section (spring-loaded terminals)

Massive wire, stranded wire
Stranded wire with end sleeve

Connection cable, mechanical data

0.2 ... 2.5 mm<sup>2</sup> (AWG 24 ... 14) 0.2 ... 1.5 mm<sup>2</sup> (AWG 24 ... 16)

Electromechanical data - version IP66/IP68 (1 bar)

| *                                                        |                                                                                 |
|----------------------------------------------------------|---------------------------------------------------------------------------------|
| - Configuration                                          | Wires, strain relief, breather capillaries, screen braiding, metal foil, mantle |
| <ul> <li>Standard length</li> </ul>                      | 5 m (16.4 ft)                                                                   |
| <ul> <li>Min. bending radius (at 25 °C/77 °F)</li> </ul> | 25 mm (0.984 in)                                                                |
| - Diameter                                               | approx. 8 mm (0.315 in)                                                         |
| - Colour - version PE                                    | Black                                                                           |
| - Colour - version PUR                                   | Blue                                                                            |
|                                                          |                                                                                 |

<sup>18)</sup> 2 g with housing version stainless steel double chamber

<sup>19)</sup> IP66/IP68 (0.2 bar), only with absolute pressure.

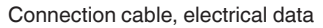

| - | Wire | cross-section |
|---|------|---------------|
|---|------|---------------|

- Wire resistance R

0.5 mm<sup>2</sup> (AWG 20)

0.037 Ω/m (0.012 Ω/ft)

# Electromechanical data - version IP68 (25 bar)

Connection cable, mechanical data

| - Configuration                        | Wires, strain relief, breather capillaries, screen braiding, metal foil, mantle |
|----------------------------------------|---------------------------------------------------------------------------------|
| <ul> <li>Standard length</li> </ul>    | 5 m (16.40 ft)                                                                  |
| - Max. length                          | 50 m (164.0 ft)                                                                 |
| – Min. bending radius (at 25 °C/77 °F) | 25 mm (0.985 in)                                                                |
| - Diameter                             | approx. 8 mm (0.315 in)                                                         |
| – Colour PE                            | Black                                                                           |
| - Colour PUR                           | Blue                                                                            |
| Connection cable, electrical data      |                                                                                 |
| - Wire cross-section                   | 0.5 mm <sup>2</sup> (AWG 20)                                                    |
| - Wire resistance R                    | 0.037 Ω/m (0.012 Ω/ft)                                                          |

## Interface to the external display and adjustment unit

Data transmission Connection cable

Digital (I<sup>2</sup>C-Bus) Four-wire

| Sensor version                   | Configuration, connection cable |                |          |
|----------------------------------|---------------------------------|----------------|----------|
|                                  | Cable length                    | Standard cable | Shielded |
| 4 20 mA/HART                     | 50 m                            | •              | -        |
| Modbus                           | 50 m                            |                |          |
| Profibus PA, Foundation Fieldbus | 25 m                            | -              | •        |

| Integrated clock           |                |
|----------------------------|----------------|
| Date format                | Day.Month.Year |
| Time format                | 12 h/24 h      |
| Time zone, factory setting | CET            |
| Max. rate deviation        | 10.5 min/year  |

| Additional output parameter - Electronics temperature |                                       |  |
|-------------------------------------------------------|---------------------------------------|--|
| Range                                                 | -40 +85 °C (-40 +185 °F)              |  |
| Resolution                                            | < 0.1 K                               |  |
| Deviation                                             | ± 3 K                                 |  |
| Availability of the temperature values                |                                       |  |
| - Indication                                          | Via the display and adjustment module |  |
| - Output                                              | Via the respective output signal      |  |

53570-EN-230814

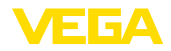

## Voltage supply

Operating voltage U<sub>B</sub>

Operating voltage  ${\rm U}_{\rm B}$  with lighting switched on

Power supply by/max. number of sensors Fieldbus/32

## Potential connections and electrical separating measures in the instrument

Electronics

Non-floating

9 ... 32 V DC

13.5 ... 32 V DC

Galvanic separation

between electronics and metallic parts Reference voltage 500 V AC of the device

Conductive connection

Between ground terminal and metallic process fitting

# Electrical protective measures

| Housing material                                | Version                                         | Protection acc. to<br>IEC 60529 | Protection acc. to<br>NEMA |
|-------------------------------------------------|-------------------------------------------------|---------------------------------|----------------------------|
| Plastic                                         | Single chamber                                  |                                 | Туре 4Х                    |
|                                                 | Double chamber                                  | 100/107                         |                            |
| Aluminium                                       | Single chamber                                  | IP66/IP67                       | Type 4X                    |
|                                                 |                                                 | IP66/IP68 (0.2 bar)             | Type 6P                    |
|                                                 |                                                 | IP66/IP68 (1 bar)               | Type 6P                    |
|                                                 | Double chamber                                  | IP66/IP67                       | Type 4X                    |
|                                                 |                                                 | IP66/IP68 (1 bar)               | Type 6P                    |
| Stainless steel (electro-polished)              | Single chamber                                  | IP66/IP67                       | Type 4X                    |
|                                                 |                                                 | IP69K                           |                            |
| Stainless steel (precision cast- Single chamber |                                                 | IP66/IP67                       | Type 4X                    |
| ing)                                            |                                                 | IP66/IP68 (0.2 bar)             | Type 6P                    |
|                                                 |                                                 | IP66/IP68 (1 bar)               | Type 6P                    |
|                                                 | Double chamber                                  | IP66/IP67                       | Type 4X                    |
|                                                 |                                                 | IP66/IP68 (1 bar)               | Type 6P                    |
| Stainless steel                                 | Transmitter, version with exter-<br>nal housing | IP68 (25 bar)                   | -                          |

Connection of the feeding power supply Networks of overvoltage category III unit

Altitude above sea level

| - by default                            | up to 2000 m (6562 ft)  |
|-----------------------------------------|-------------------------|
| - with connected overvoltage protection | up to 5000 m (16404 ft) |
| Pollution degree <sup>20)</sup>         | 4                       |
| Protection rating (IEC 61010-1)         | II                      |

<sup>20)</sup> When used with fulfilled housing protection.

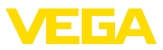

# 12.2 Device communication Foundation Fieldbus

In the following, the necessary device-specific details are shown. You can find further information of Foundation Fieldbus on <a href="https://www.fieldbus.com">www.fieldbus.com</a>.

# Overview

The following table gives you an overview of the instrument versions and the corresponding device descriptions, the electrical characteristics of the bus system as well as the applied function blocks.

| Revisions Data              | DD-Revision                            | Rev_01                                            |
|-----------------------------|----------------------------------------|---------------------------------------------------|
|                             | CFF-File                               | 020101.cff                                        |
|                             | Device Revision                        | 0101.ff0, 0101.ff5                                |
|                             | Cff-Revision                           | xx xx 01                                          |
|                             | Device software revision               | > 1.1.0                                           |
|                             | ITK (Interoperability Test Kit) Number | 6.2.0                                             |
| Electricial Characteristics | Physicial Layer Type                   | Low-power signaling, bus-pow-<br>ered, FISCO I.S. |
|                             | Input Impedance                        | > 3000 Ohms between<br>7.8 KHz - 39 KHz           |
|                             | Unbalanced Capacitance                 | < 250 pF to ground from either input terminal     |
|                             | Output Amplitude                       | 0.8 V P-P                                         |
|                             | Electrical Connection                  | 2 Wire                                            |
|                             | Polarity Insensitive                   | Yes                                               |
|                             | Max. Current Load                      | 11 mA                                             |
|                             | Device minimum operating voltage       | 9 V                                               |
| Transmitter Function Blocks | Resource Block (RB)                    | 1                                                 |
|                             | Transducer Block (TB)                  | 1                                                 |
|                             | Standard Block (AI)                    | 3                                                 |
|                             | Execution Time                         | 30 mS                                             |
| Advanced Function Blocks    | Discret Input (DI)                     | Yes                                               |
|                             | PID Control                            | Yes                                               |
|                             | Output Splitter (OS)                   | Yes                                               |
|                             | Signal Characterizer (SC)              | Yes                                               |
|                             | Integrator                             | Yes                                               |
|                             | Input Selector (IS)                    | Yes                                               |
|                             | Arithmetic (AR)                        | Yes                                               |
| Diagnostics                 | Standard                               | Yes                                               |
|                             | Advanced                               | Yes                                               |
|                             | Performance                            | No                                                |
|                             | Function Blocks Instantiable           | No                                                |

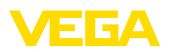

| General Information | LAS (Link Active Scheduler)                               | Yes |
|---------------------|-----------------------------------------------------------|-----|
|                     | Master Capable                                            | Yes |
|                     | Number of VCRs (Virtual Communication Re-<br>lationships) | 47  |

# 12.3 Calculation of the total deviation

The total deviation of a pressure transmitter indicates the maximum measurement error to be expected in practice. It is also called maximum practical deviation or operational error.

According to DIN 16086, the total deviation F<sub>total</sub> is the sum of the basic deviation F<sub>net</sub> and the longterm stability F<sub>stab</sub>:

$$F_{total} = F_{perf} + F_{stab}$$

The basic deviation  $F_{_{\text{perf}}}$  in turn consists of the thermal change of the zero signal and the output span  $F_{\tau}$  (temperature error) as well as the deviation  $F_{\kappa}$ :

 $F_{port} = \sqrt{((F_T)^2 + (F_{KI})^2)}$ 

The thermal change of the zero signal and output span  $F_{\tau}$  is specified in chapter " Technical data".

This applies initially to the digital signal output through HART, Profibus PA, Foundation Fieldbus or Modbus.

With 4 ... 20 mA output, the thermal change of the current output F<sub>a</sub> must be added:

 $F_{port} = \sqrt{((F_T)^2 + (F_K)^2 + (F_C)^2)}$ 

To provide a better overview, the formula symbols are listed together below:

- F<sub>total</sub>: Total deviation

- $F_{perf}$ : Basic deviation  $F_{stal}$ : Long-term stability  $F_{stal}$ : Thermal change of zero signal and output span (temperature error) •
- F<sub>k1</sub>: Deviation
- F: Thermal change of the current output
- FMZ: Additional factor measuring cell version
- FTD: Additional factor Turn down

# 12.4 Calculation of the total deviation - Practical example

## Data

Differential pressure 250 mbar (25 KPa), medium temperature on the measuring cell 60 °C

VEGADIF 85 with measuring range 500 mbar

The required values for the temperature error  $F_{T}$ , deviation  $F_{KI}$  and long-term stability  $F_{stab}$  are available in the technical data.

## 1. Calculation of the Turn down

TD = 500 mbar/250 mbar

TD = 2:1

## 2. Determination temperature error $F_{\tau}$

| Measuring range           | -10 +60 °C / +14 +140 °F | -4010 °C / -40 +14 °F und<br>+60 +85 °C /+140 +185 °F |
|---------------------------|--------------------------|-------------------------------------------------------|
| 10 mbar (1 kPa)/0.145 psi | < ±0.15 % + 0.20 % x TD  | < ±0.4 % + 0.3 % x TD                                 |

## 12 Supplement

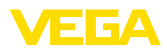

| Measuring range             | -10 +60 °C / +14 +140 °F | -4010 °C / -40 +14 °F und<br>+60 +85 °C /+140 +185 °F |
|-----------------------------|--------------------------|-------------------------------------------------------|
| 30 mbar (3 kPa)/0.44 psi    | < ±0.15 % + 0.10 % x TD  | < ±0.2 % + 0.15 % x TD                                |
| 100 mbar (10 kPa)/1.5 psi   | < ±0.15 % + 0.15 % x TD  | < ±0.15 % + 0.2 % x TD                                |
| 500 mbar (50 kPa)/7.3 psi   |                          | < ±0.2 % + 0.06 % x TD                                |
| 3 bar (300 kPa)/43.51 psi   | < ±0.15 % + 0.05 % X 1D  |                                                       |
| 16 bar (1600 kPa)/232.1 psi | < ±0.15 % + 0.15 % x TD  | < ±0.15 % + 0.20 % x TD                               |

 $F_{\tau} = \frac{0.15 \% + 0.05 \% \text{ x TD}}{F_{\tau}}$  $F_{\tau} = 0.15 \% + 0.1 \%$  $F_{\tau} = \frac{0.25 \%}{5}$ 

## 3. Determination of deviation and long-term stability

## Deviation

| Measuring range             | TD 1 : 1 up to 5 : 1 | TD > 5 : 1 | TD > 10 : 1                 |  |  |  |  |  |
|-----------------------------|----------------------|------------|-----------------------------|--|--|--|--|--|
| 10 mbar (1 kPa)/0.145 psi   | < ±0.1 %             |            |                             |  |  |  |  |  |
| 30 mbar (3 kPa)/0.44 psi    |                      |            | < ±0.02 % X I D             |  |  |  |  |  |
| 100 mbar (10 kPa)/1.5 psi   |                      |            |                             |  |  |  |  |  |
| 500 mbar (50 kPa)/7.3 psi   |                      |            | < ±(0.035 % + 0.01 %) X 1D  |  |  |  |  |  |
| 3 bar (300 kPa)/43.51 psi   | $\leq \pm 0.$        |            | < ±(0.015 % + 0.005 %) x TD |  |  |  |  |  |
| 16 bar (1600 kPa)/232.1 psi |                      |            | < ±(0.035 % + 0.01 %) x TD  |  |  |  |  |  |

## Long-term stability

| Measured variable         | Time range                     |              |               |  |  |  |  |  |  |  |  |  |
|---------------------------|--------------------------------|--------------|---------------|--|--|--|--|--|--|--|--|--|
| Measured variable         | 1 year                         | 5 years      | 10 years      |  |  |  |  |  |  |  |  |  |
| Differential pressure 21) | <mark>&lt; 0.065 % x TD</mark> | < 0.1 % x TD | < 0.15 % x TD |  |  |  |  |  |  |  |  |  |
| Static pressure 22)       | < ±0.065 %                     | < ±0.1 %     | < ±0.15 %     |  |  |  |  |  |  |  |  |  |

## 4. Calculation of the total deviation - digital output signal

- 1. step: Basic accuracy  $F_{perf}$   $F_{perf} = \sqrt{((F_T)^2 + (F_{KI})^2)}$   $F_T = 0.25 \%$   $F_{KI} = 0.065 \%$   $F_{perf} = \sqrt{(0.25 \%)^2 + (0.065 \%)^2)}$   $F_{perf} = 0.26 \%$ - 2. step: Total deviation  $F_{total}$   $F_{total} = F_{perf} + F_{stab}$  $F_{perf} = 0.26 \%$  (result of step 1)

<sup>21)</sup> Relating to the adjusted span.

<sup>22)</sup> Relating to the measuring range end value.

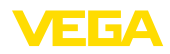

$$\begin{split} F_{stab} &= 0.065 \% \text{ x TD} \\ F_{stab} &= 0.065 \% \text{ x 2} \\ F_{stab} &= 0.13 \% \\ F_{total} &= 0.26 \% + 0.13 \% = 0.39 \% \end{split}$$

The total percentage deviation of the measurement is thus 0.39%. The absolute total deviation is 0.39% of 250 mbar = 1 mbar

The example shows that in practice the error of use can be significantly higher than the actual measurement error. The causes are temperature influence and turn down.

# 12.5 Dimensions, versions process component

The following dimensional drawings represent only an extract of the possible versions. Detailed dimensional drawings can be downloaded at <u>www.vega.com</u> under " *Downloads*" and " *Drawings*".

## Plastic housing

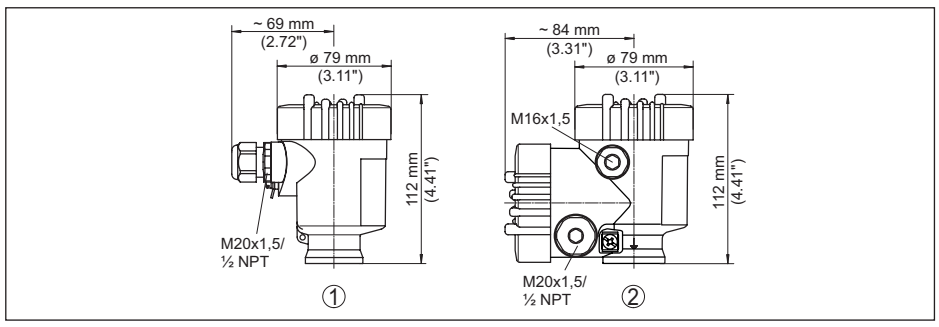

1 Plastic single chamber

2 Plastic double chamber

# Aluminium housing

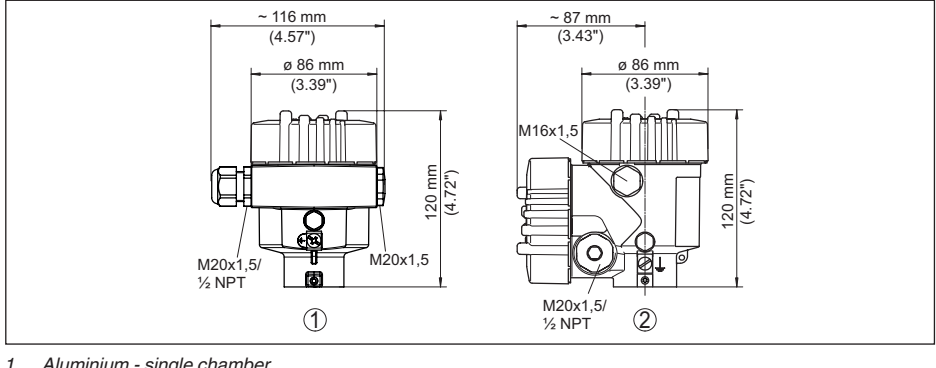

1 Aluminium - single chamber 2 Aluminium - double chamber

53570-EN-230814

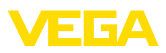

## Stainless steel housing

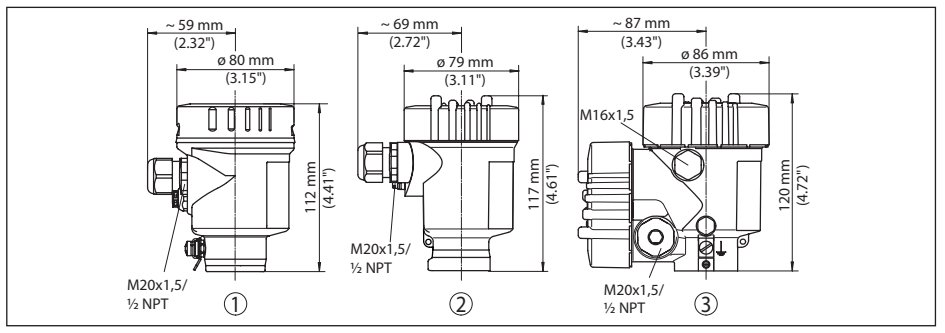

- 1 Stainless steel single chamber (electropolished)
- 2 Stainless steel single chamber (precision casting)
- 3 Stainless steel double chamber housing (precision casting)

## Aluminium and stainless steel housing in protection IP66/IP68 (1 bar)

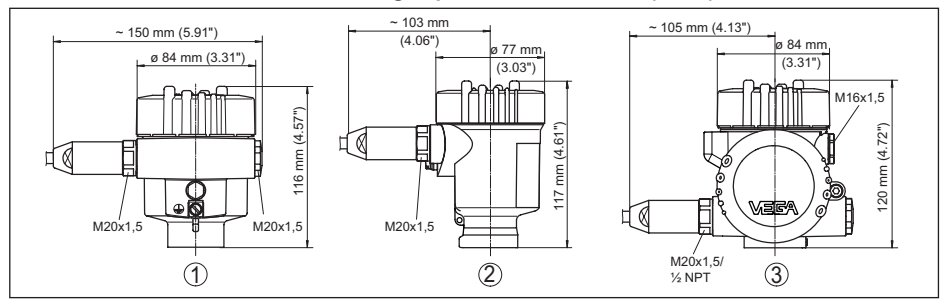

- 1 Aluminium single chamber
- 2 Stainless steel single chamber (precision casting)
- 3 Aluminium double chamber, stainless steel double chamber (precision casting)

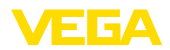

# External housing with IP68 (25 bar) version

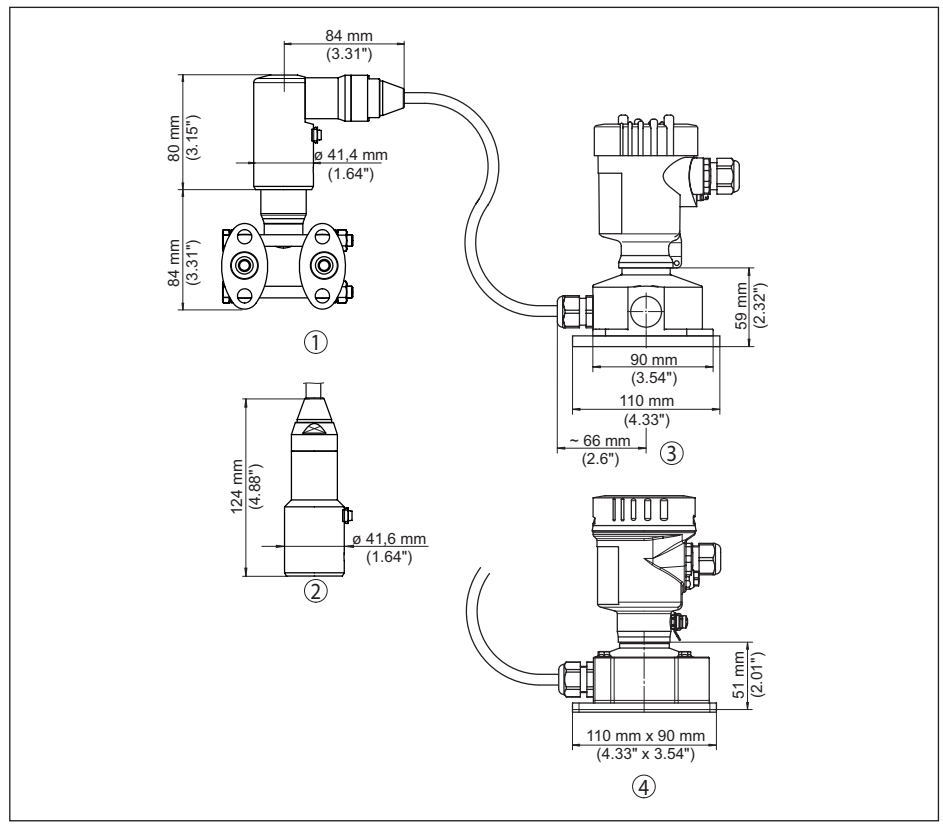

Fig. 50: External housing

- 1 Lateral cable outlet
- 2 Cable outlet axial
- 3 Plastic single chamber
- 4 Stainless steel single chamber

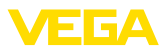

# Ventilation on process axis

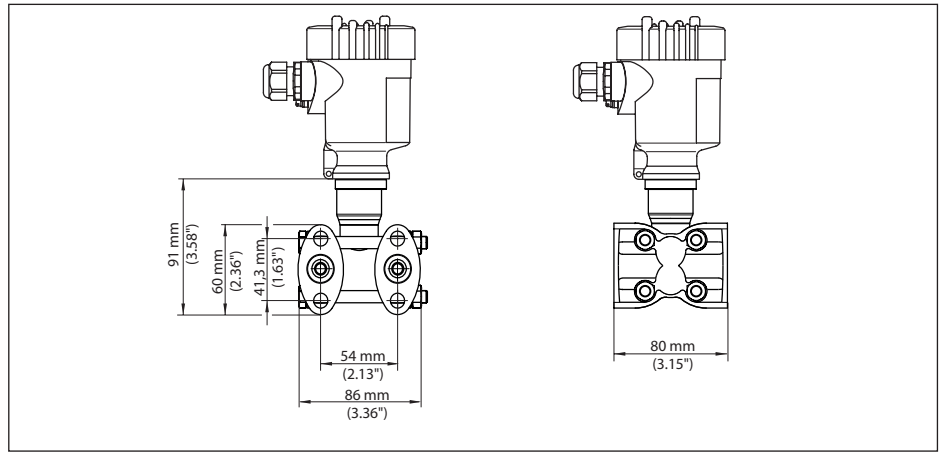

Fig. 51: VEGADIF 85, ventilation on process axis

| Connection            | Fastening   | Material              | Scope of delivery        |
|-----------------------|-------------|-----------------------|--------------------------|
| 1/4-18 NPT, IEC 61518 | 7/16-20 UNF | 316L                  |                          |
| 1/4-18 NPT, IEC 61518 | 7/16-20 UNF | Alloy C276 (2.4819)   | incl. 2 vent valves 316L |
| 1/4-18 NPT, IEC 61518 | 7/16-20 UNF | Super Duplex (2.4410) |                          |

# Lateral ventilation

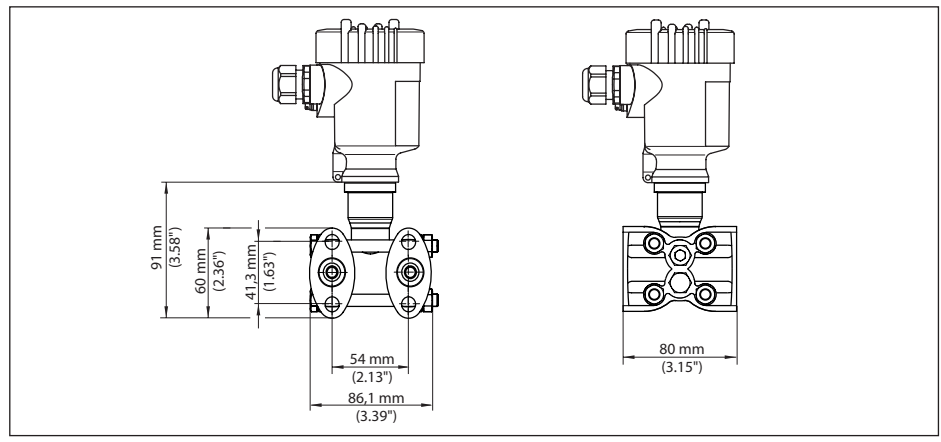

Fig. 52: VEGADIF 85, lateral ventialtion

| Connection            | Fastening   | Material            | Scope of delivery          |
|-----------------------|-------------|---------------------|----------------------------|
| 1/4-18 NPT, IEC 61518 | 7/16-20 UNF | 316L                | incl. 4 closing screws and |
| 1/4-18 NPT, IEC 61518 | 7/16-20 UNF | Alloy C276 (2.4819) | 2 ventilation valves 316L  |

53570-EN-230814

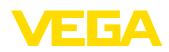

## Oval flange, prepared for chemical seal connection

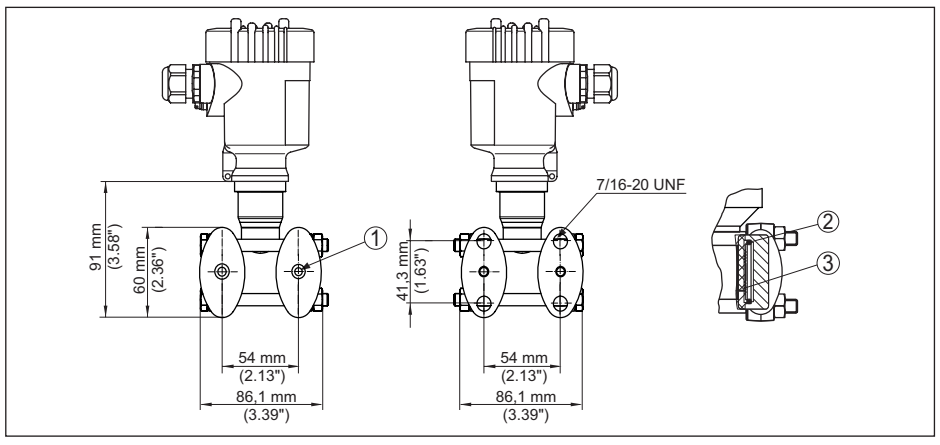

Fig. 53: left: Process fitting VEGADIF 85 prepared for chemical seal assembly. right: Position of the copper ring seal

- 1 Chemical seal connection
- 2 Copper ring seal
- 3 Separating diaphragm

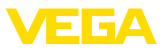

# 12.6 Industrial property rights

VEGA product lines are global protected by industrial property rights. Further information see <u>www.vega.com</u>.

VEGA Produktfamilien sind weltweit geschützt durch gewerbliche Schutzrechte.

Nähere Informationen unter www.vega.com.

Les lignes de produits VEGA sont globalement protégées par des droits de propriété intellectuelle. Pour plus d'informations, on pourra se référer au site <u>www.vega.com</u>.

VEGA lineas de productos están protegidas por los derechos en el campo de la propiedad industrial. Para mayor información revise la pagina web <u>www.vega.com</u>.

Линии продукции фирмы ВЕГА защищаются по всему миру правами на интеллектуальную собственность. Дальнейшую информацию смотрите на сайте <u>www.vega.com</u>.

VEGA系列产品在全球享有知识产权保护。

进一步信息请参见网站< www.vega.com。

# 12.7 Trademark

All the brands as well as trade and company names used are property of their lawful proprietor/ originator.

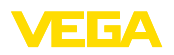

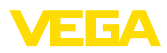

|  |  |  |  |  |  |  |  |  |  |  |  | 55            |
|--|--|--|--|--|--|--|--|--|--|--|--|---------------|
|  |  |  |  |  |  |  |  |  |  |  |  | è             |
|  |  |  |  |  |  |  |  |  |  |  |  | Ē             |
|  |  |  |  |  |  |  |  |  |  |  |  | - <u>-</u> -2 |
|  |  |  |  |  |  |  |  |  |  |  |  | 80            |
|  |  |  |  |  |  |  |  |  |  |  |  | 4             |

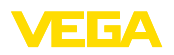

Printing date:

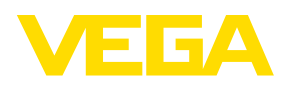

All statements concerning scope of delivery, application, practical use and operating conditions of the sensors and processing systems correspond to the information available at the time of printing.

Subject to change without prior notice

© VEGA Grieshaber KG, Schiltach/Germany 2023

CE

VEGA Grieshaber KG Am Hohenstein 113 77761 Schiltach Germany

Phone +49 7836 50-0 E-mail: info.de@vega.com www.vega.com